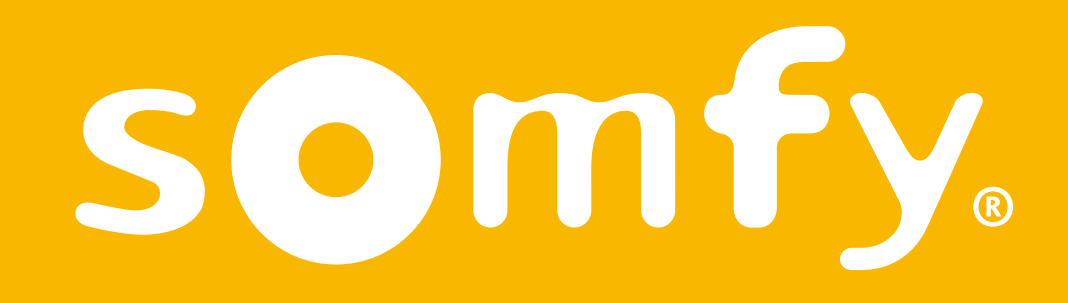

# Funkgesteuertes Heizungs-Thermostat

Installationsanleitung

Diese PDF ist interaktiv und dafür bestimmt, am Computer gelesen zu werden. Schaltflächen sind durch einen grauen Hintergrund gekennzeichnet. Klicken Sie darauf, um diese Anleitung bequemer verwenden zu können.

Starten

#### Inhalt

| Inhalt der Verpackung                    | 4  |
|------------------------------------------|----|
| Vorbereitung der Installation            | 5  |
| Empfehlungen                             | 6  |
| Die App "Connected Thermostat" von Somfy | 8  |
| Aktivierung des Thermostats              | 9  |
| Deinstallation des alten Thermostats     | 14 |
| Installation des Funkempfängers          | 15 |
| Installation des neuen Thermostats       | 27 |
| Verbindung mit dem Funkempfänger         | 31 |
| Verbindung mit dem Gateway               | 39 |

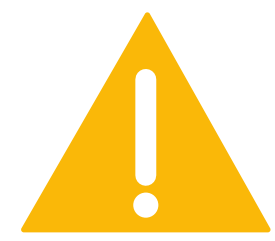

Stellen Sie vor allen Arbeitsschritten sicher, dass die Netzstromversorgung getrennt ist.

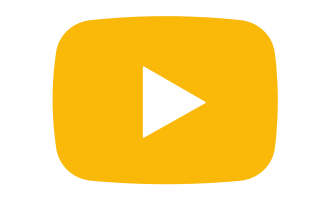

Ein Video-Tutorial zur Installation Ihres Produkts finden Sie hier

#### Inhalt der Verpackung

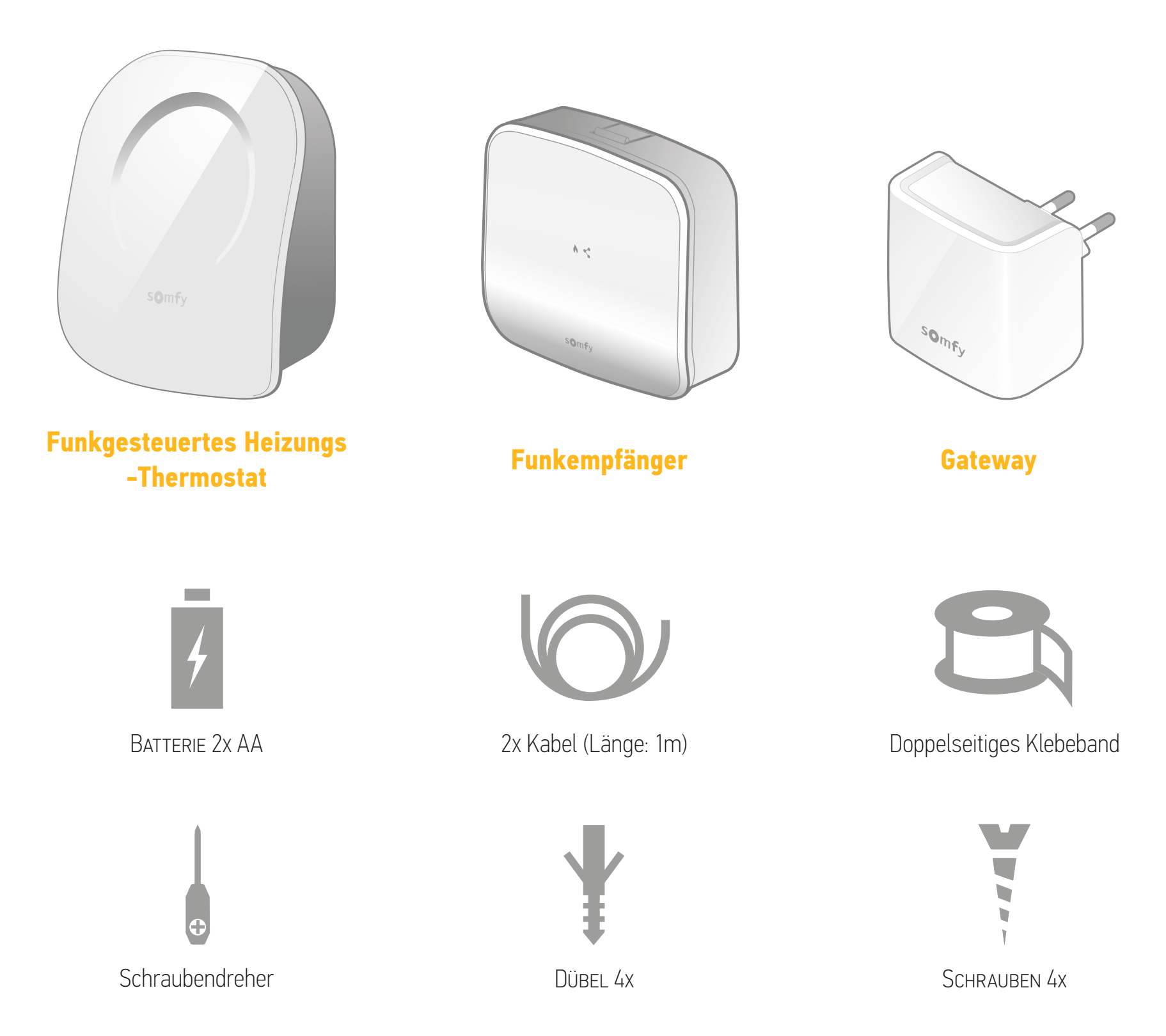

#### Vorbereitung der Installation

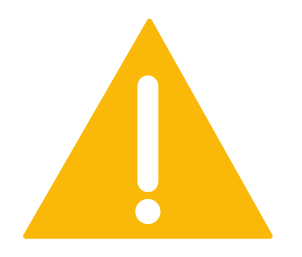

Stellen Sie vor allen Arbeitsschritten sicher, dass die Netzstromversorgung getrennt ist

#### ACHTUNG:

Arbeiten an elektrischen Anlagen (auch Geräteanschluss) dürfen aus Sicherheitsgründen nur von einer fachlich qualifizierten Person (Elektrofachkraft nach DIN VDE 1000-10) für Antriebe und Automatisierung im Haustechnikbereich ausgeführt werden.

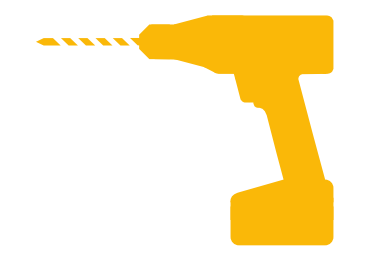

Legen Sie die für die Wandmontage erforderlichen Werkzeuge bereit.

#### Empfehlungen

Für den korrekten Betrieb des Funkempfängers

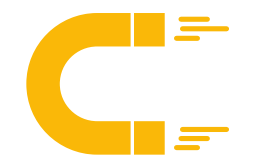

Wenn möglich, installieren Sie den Funkempfänger nicht zu nah am Gehäuse des Heizkessels oder anderer Metallgegenstände, die die Funkreichweite beeinträchtigen könnten.

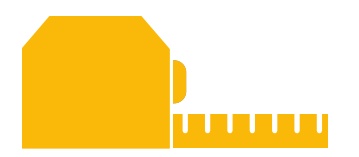

Achten Sie darauf, dass der Abstand zwischen den Klemmen des Heizkessels und dem Montageort des Empfängers ca. 1 Meter beträgt.

#### Empfehlungen

Für den korrekten Betrieb des Thermostats

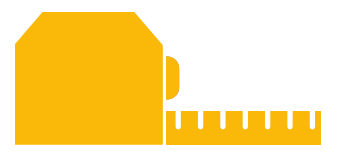

Installieren Sie das Thermostat in einer Höhe von 1,50 m über dem Boden und an einer Wand im Innenraum.

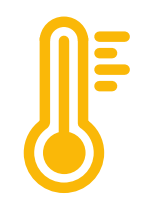

Vermeiden Sie eine Position, an der das Produkt direkter Sonneneinstrahlung, Luftzug oder anderen Heizquellen ausgesetzt ist.

## Die App "Connected Thermostat" von Somfy

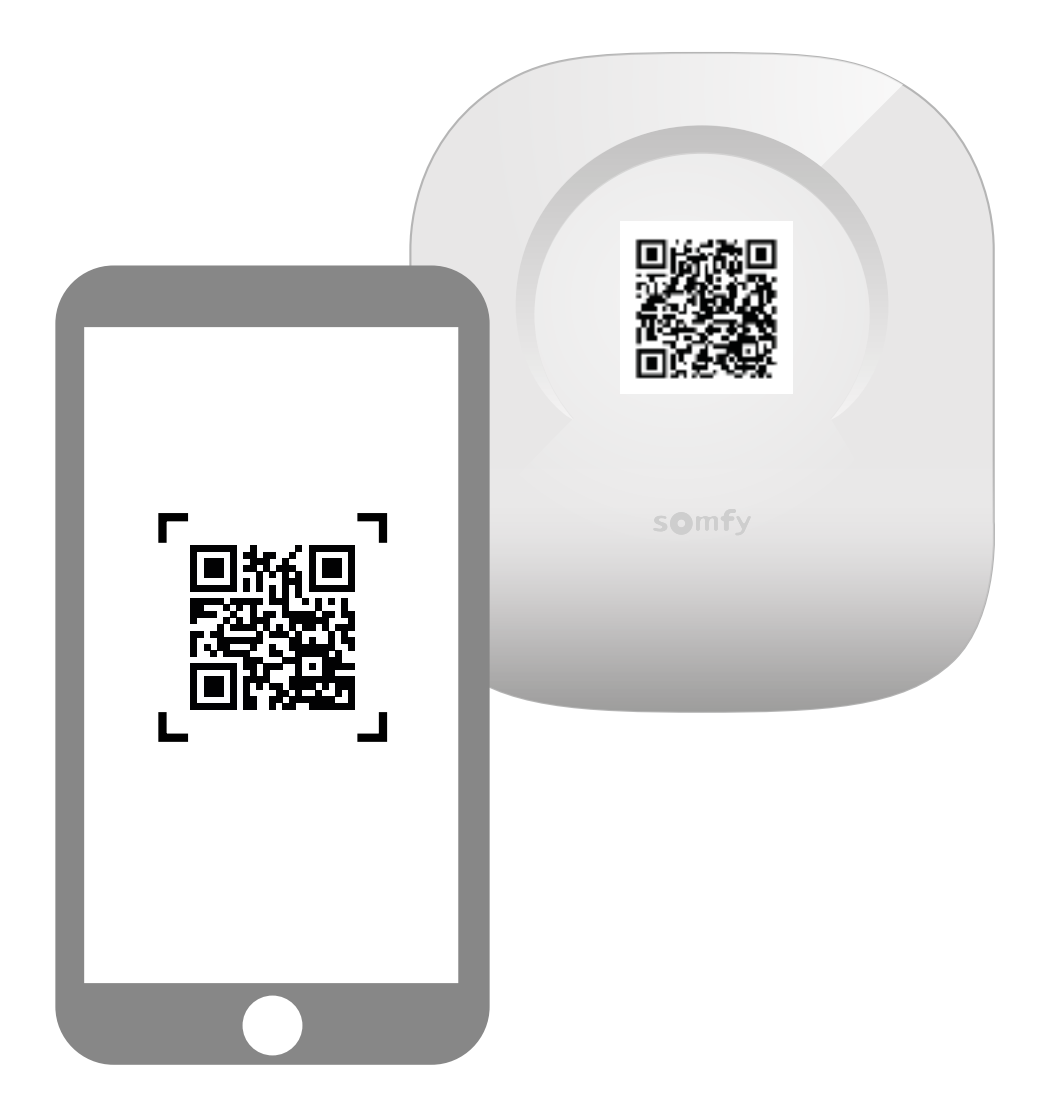

Laden Sie die App mithilfe des QR-Codes am Thermostat herunter.

Die App "Connected Thermostat" von Somfy ist für Android- und iOS-Smartphones erhältlich.

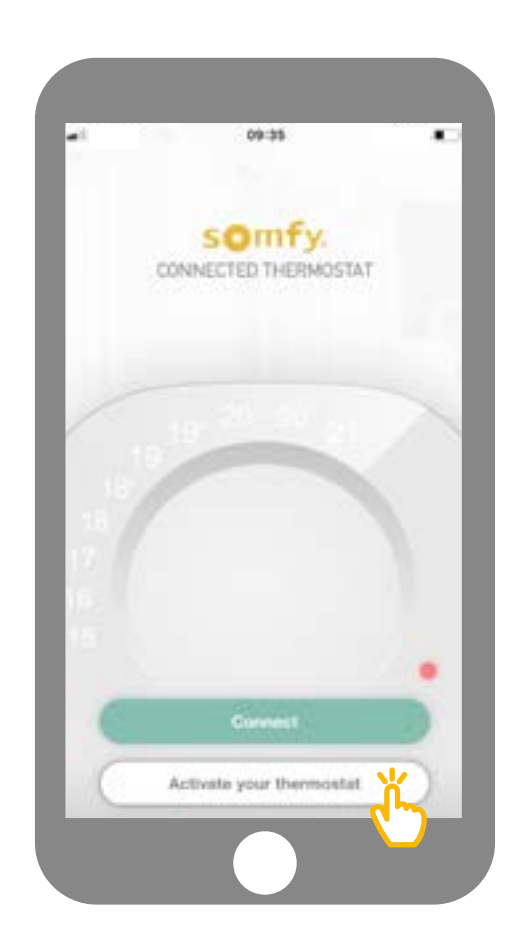

Klicken Sie in der App auf "Aktivieren Sie Ihr Thermostat".

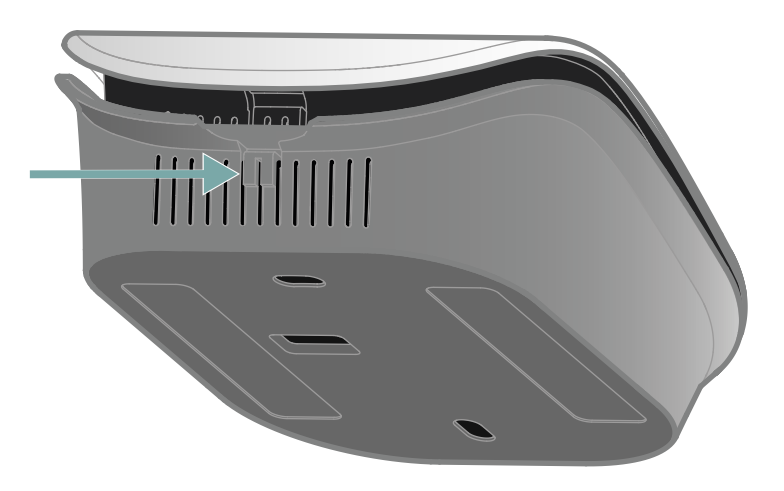

Öffnen Sie Ihr Thermostat, indem Sie auf den Druckpunkt drücken, um Zugriff auf den QR-Code zu haben und das Thermostat zu aktivieren. Auf der Innenseite der Abdeckung finden Sie den QR-Code. Scannen Sie diesen mit dem Smartphone oder geben Sie die PIN manuell ein.

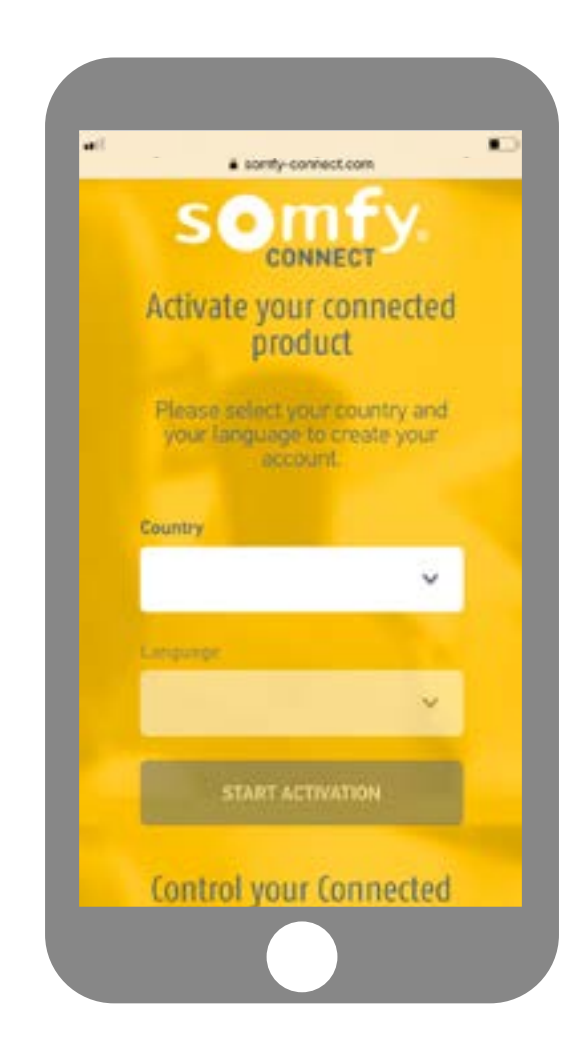

Wählen Sie Ihr Land und Ihre Sprache und klicken Sie dann auf "Start Activation" unter www.somfy-connect.com

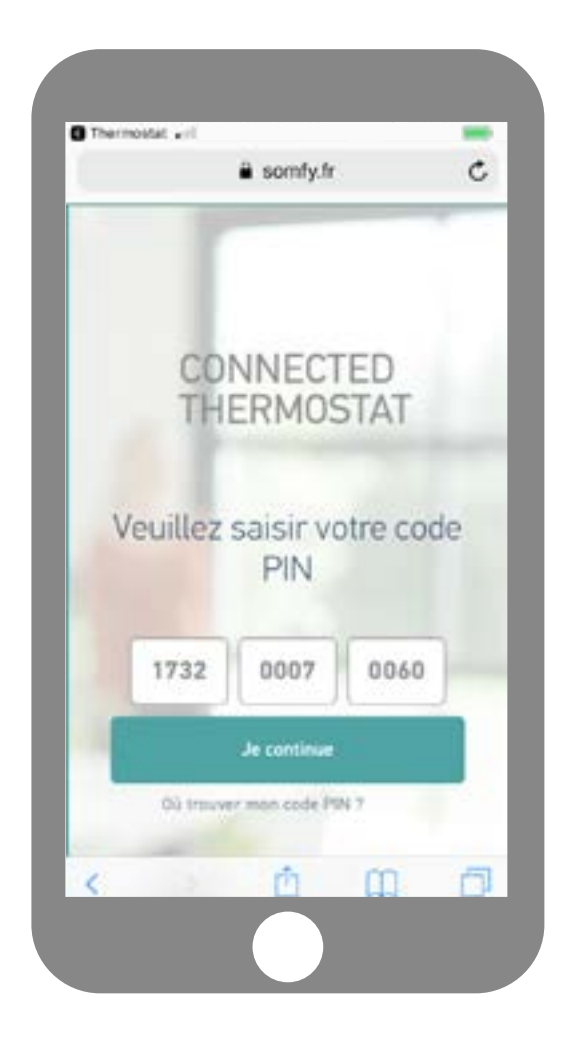

Die PIN des Produkts erscheint automatisch. Wenn dies nicht der Fall ist, können Sie sie manuell eingeben. Sie steht neben dem QR-Code (siehe Seite 8).

|                        | sonty.com.b                                                                              |
|------------------------|------------------------------------------------------------------------------------------|
|                        | CONNECTED                                                                                |
|                        | Back to previous step<br>Sense and New                                                   |
| -                      |                                                                                          |
|                        |                                                                                          |
| Em<br>Please<br>your p | ail and password<br>enter your enail address and chose<br>asswerd to create your account |
| 1                      | Enel aldress                                                                             |
|                        | Confirm your errord address.                                                             |

Geben Sie Ihre E-Mail-Adresse und das Passwort für Ihr Somfy-Konto ein. Wenn Sie kein Somfy-Konto haben, können Sie dieses bei diesem Schritt erstellen.

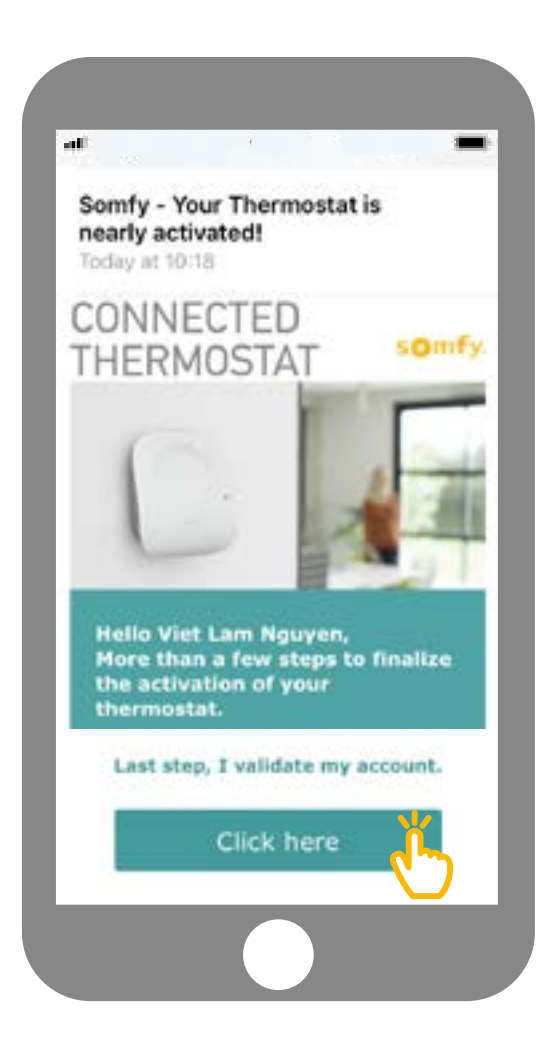

Sobald Ihr Konto erstellt ist, erhalten Sie eine E-Mail zur Bestätigung der Aktivierung. Schließen Sie diesen Schritt ab, indem Sie auf den Link in der E-Mail klicken. Wenn Sie keine E-Mail erhalten, sehen Sie bitte im Spam-Ordner nach.

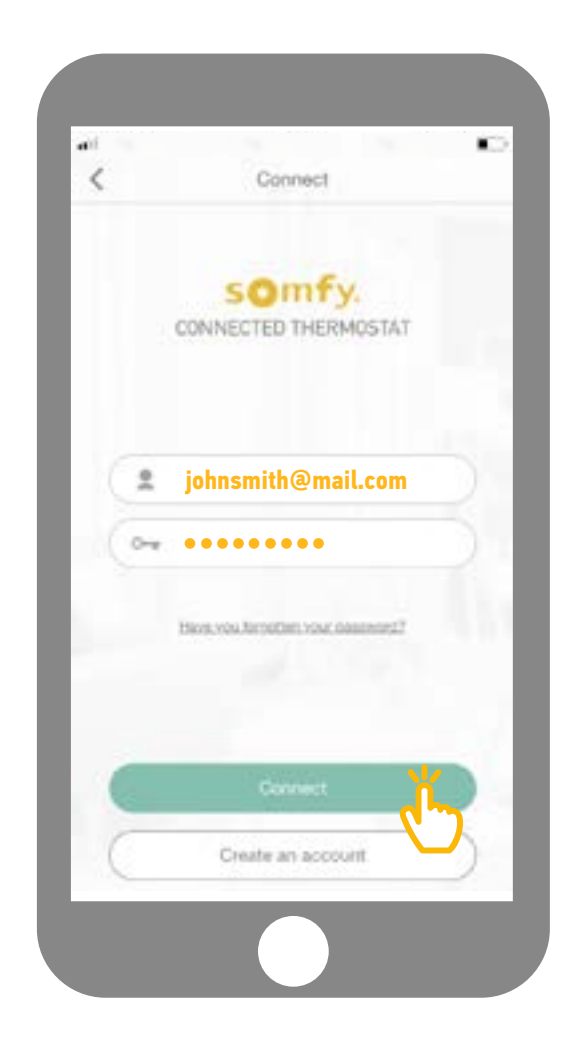

Kehren Sie zur App zurück und geben Sie Ihre Daten ein, um sich anzumelden.

#### Deinstallation des alten Thermostats

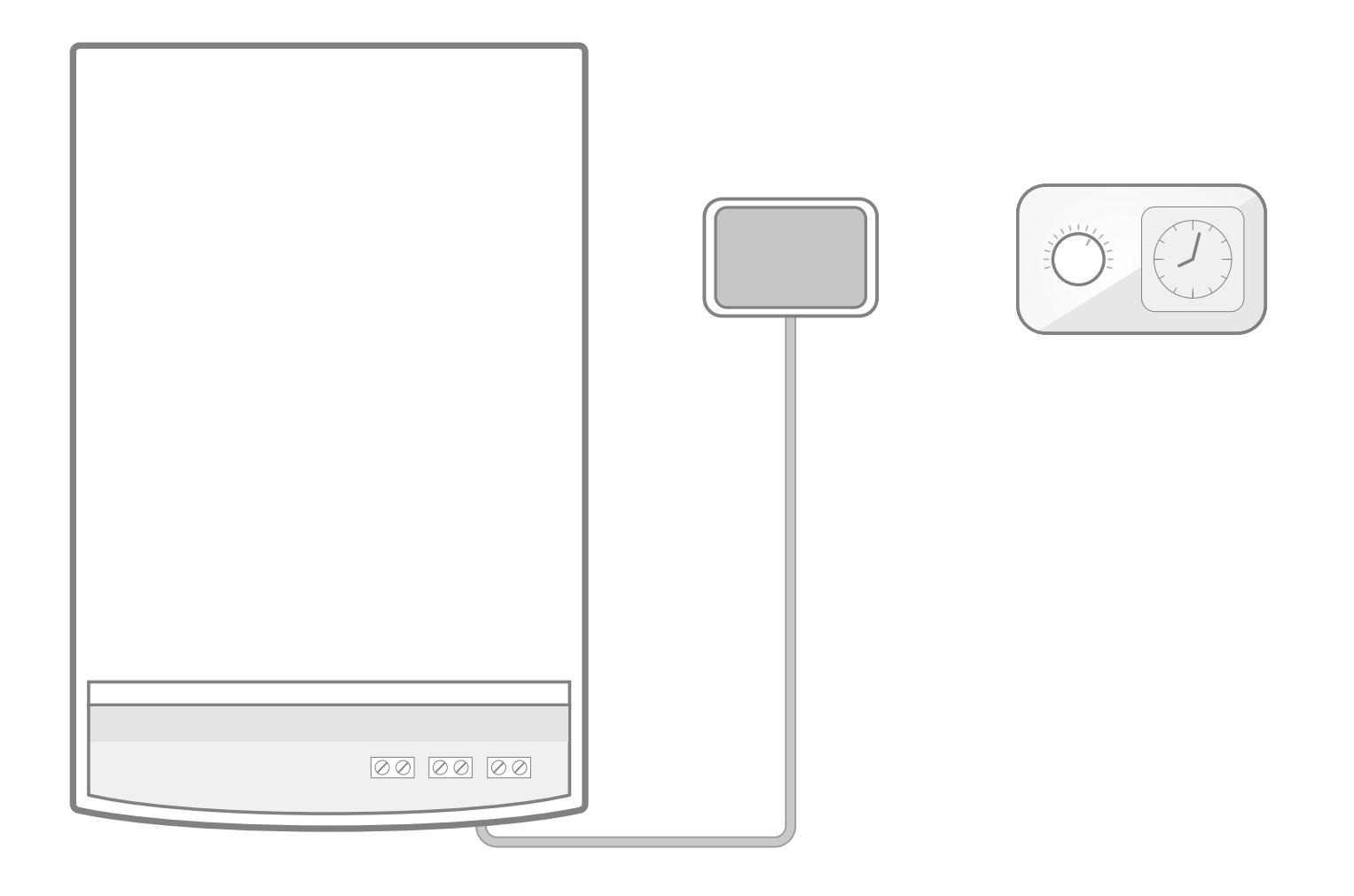

Entfernen Sie den alten Empfänger und die Kabel, mit denen dieser an den Heizkessel angeschlossen war. Entfernen Sie dann Ihr altes Thermostat.

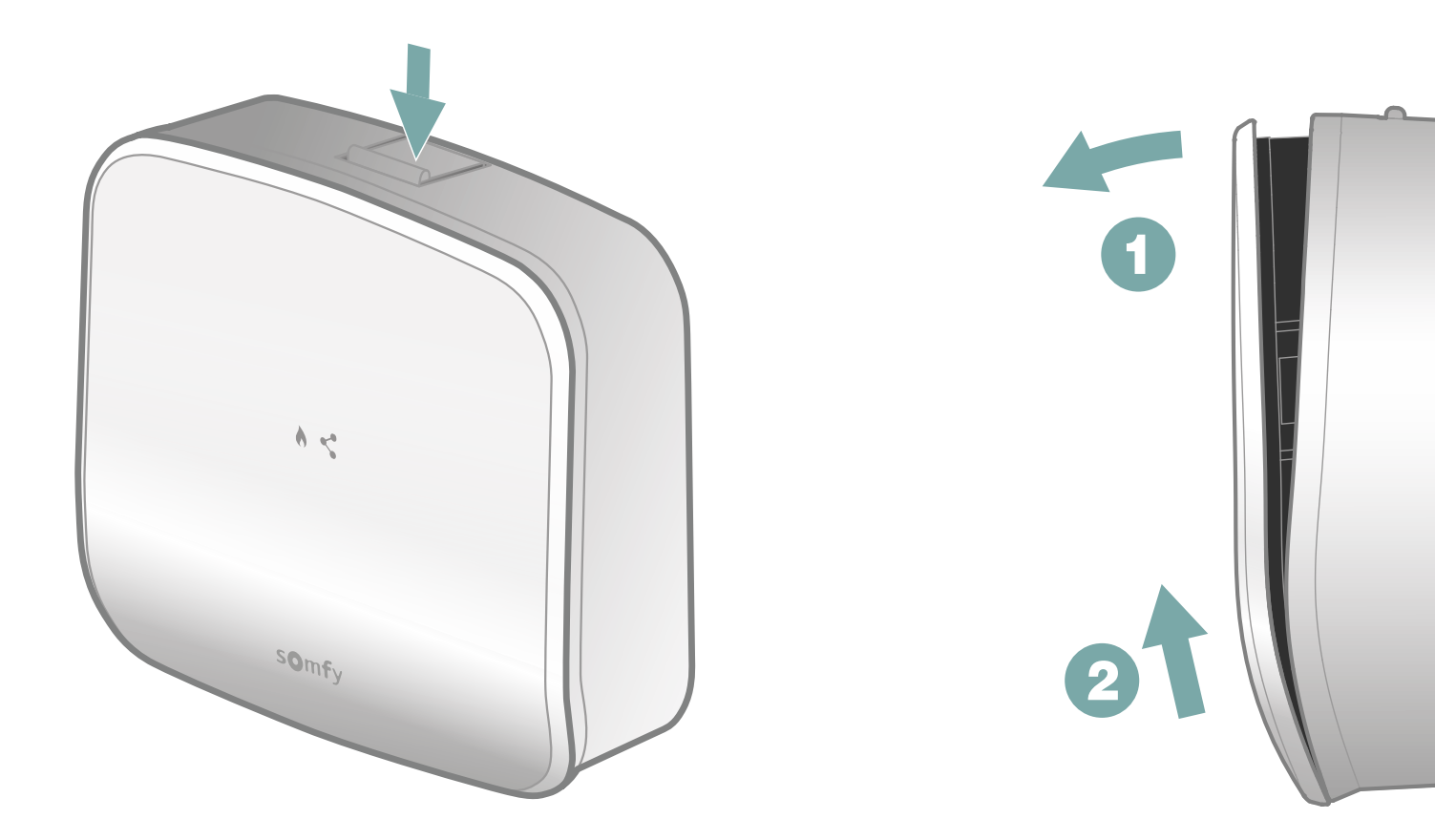

Öffnen Sie den Empfänger, indem Sie auf den Knopf oben am Gerät drücken.

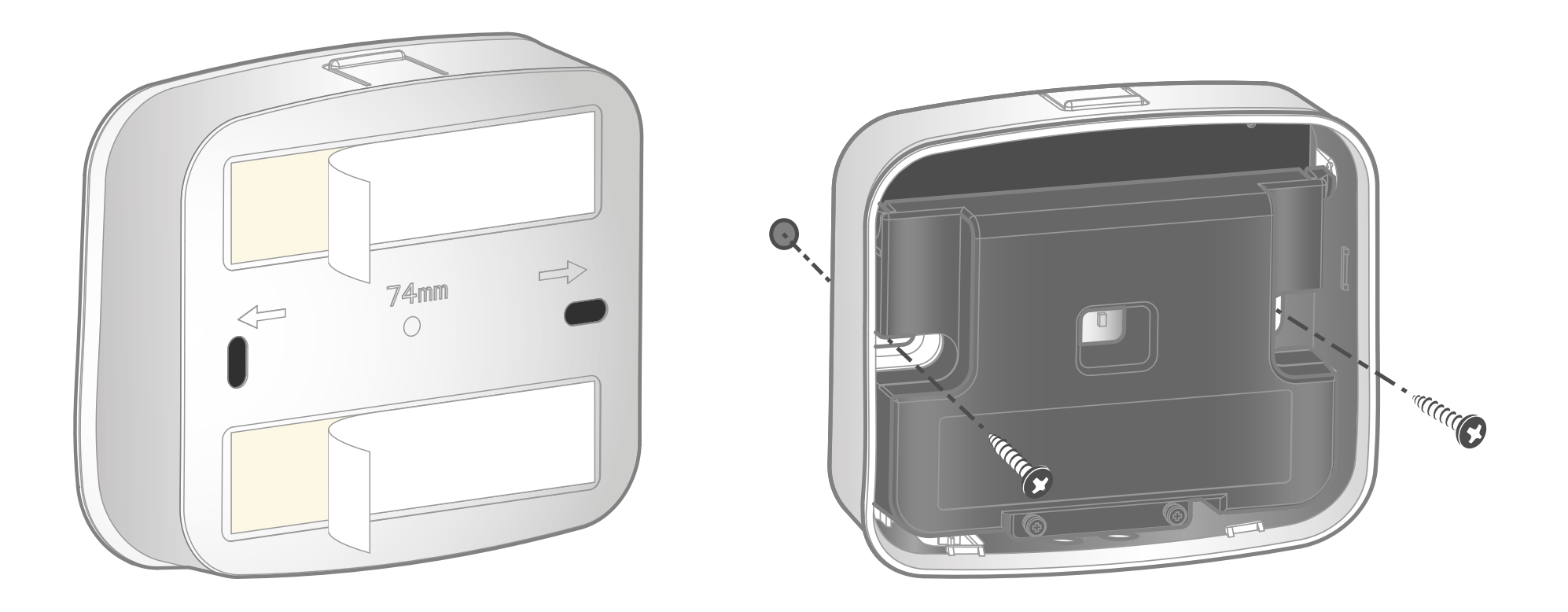

Mit dem mitgelieferten Material können Sie den Sockel des Funkempfängers entweder mit dem doppelseitigen Klebeband oder mit Schrauben und Dübeln befestigen.

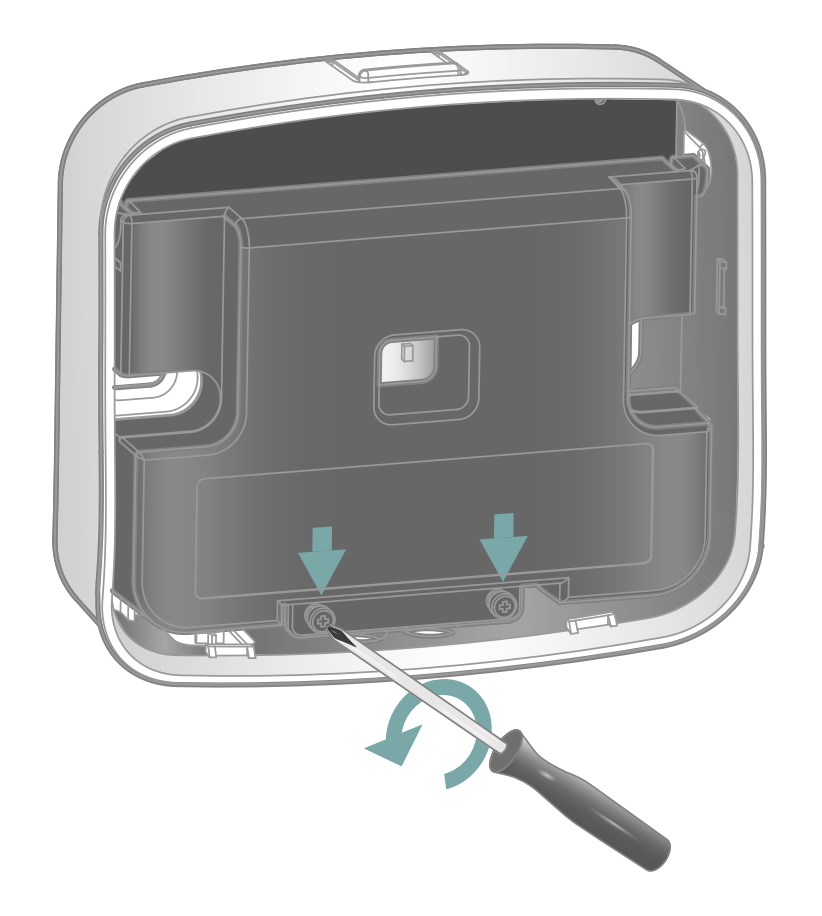

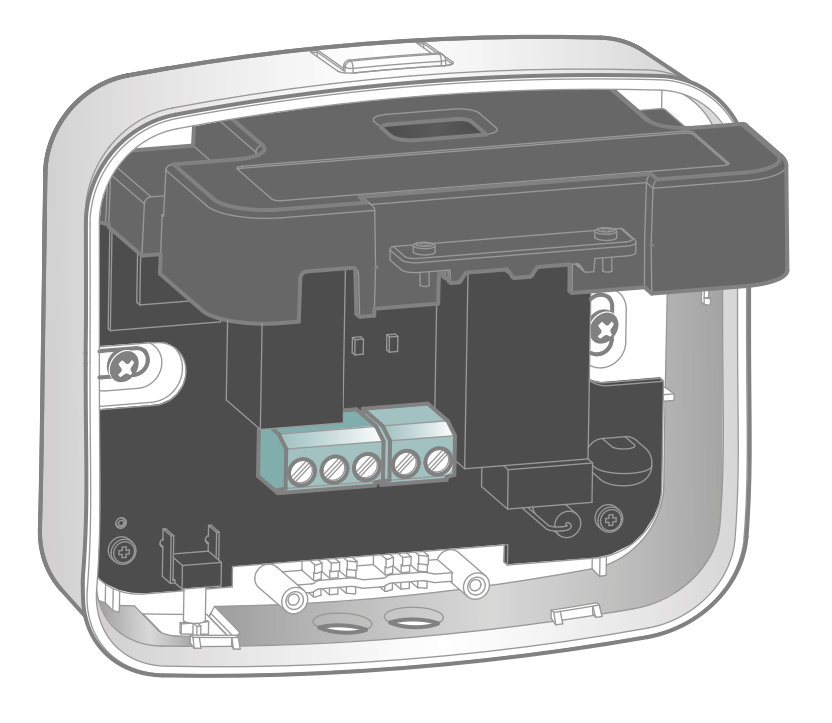

Lösen Sie die 2 Verriegelungsschrauben, um die Schutzabdeckung zu öffnen und an die Klemmenleisten zu gelangen.

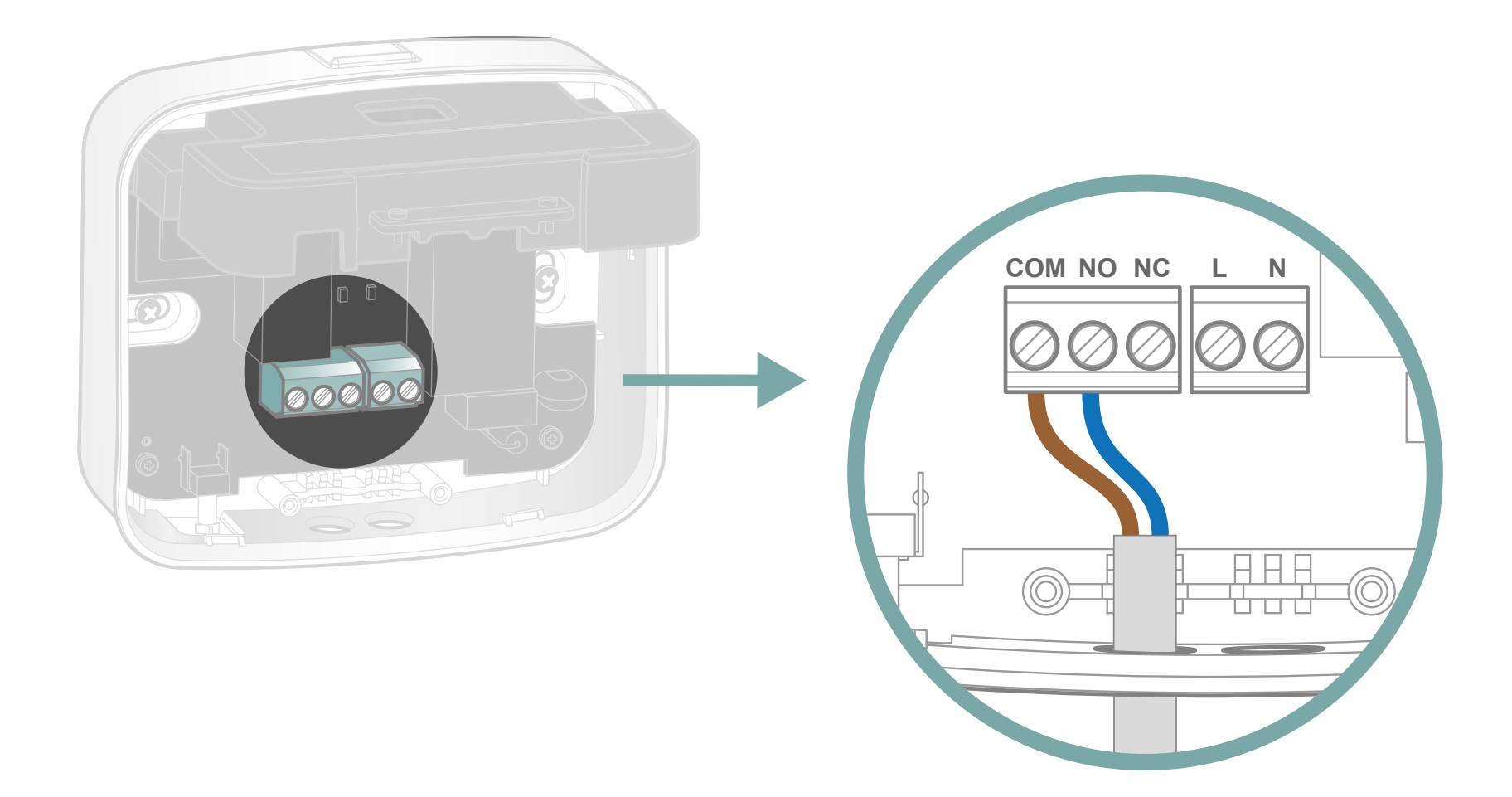

Nehmen Sie bitte eines der beiden mitgelieferten Kabel. Schließen Sie die braune und die blaue Ader an die Klemmen COM bzw. NO an (es gibt keine Polarität).

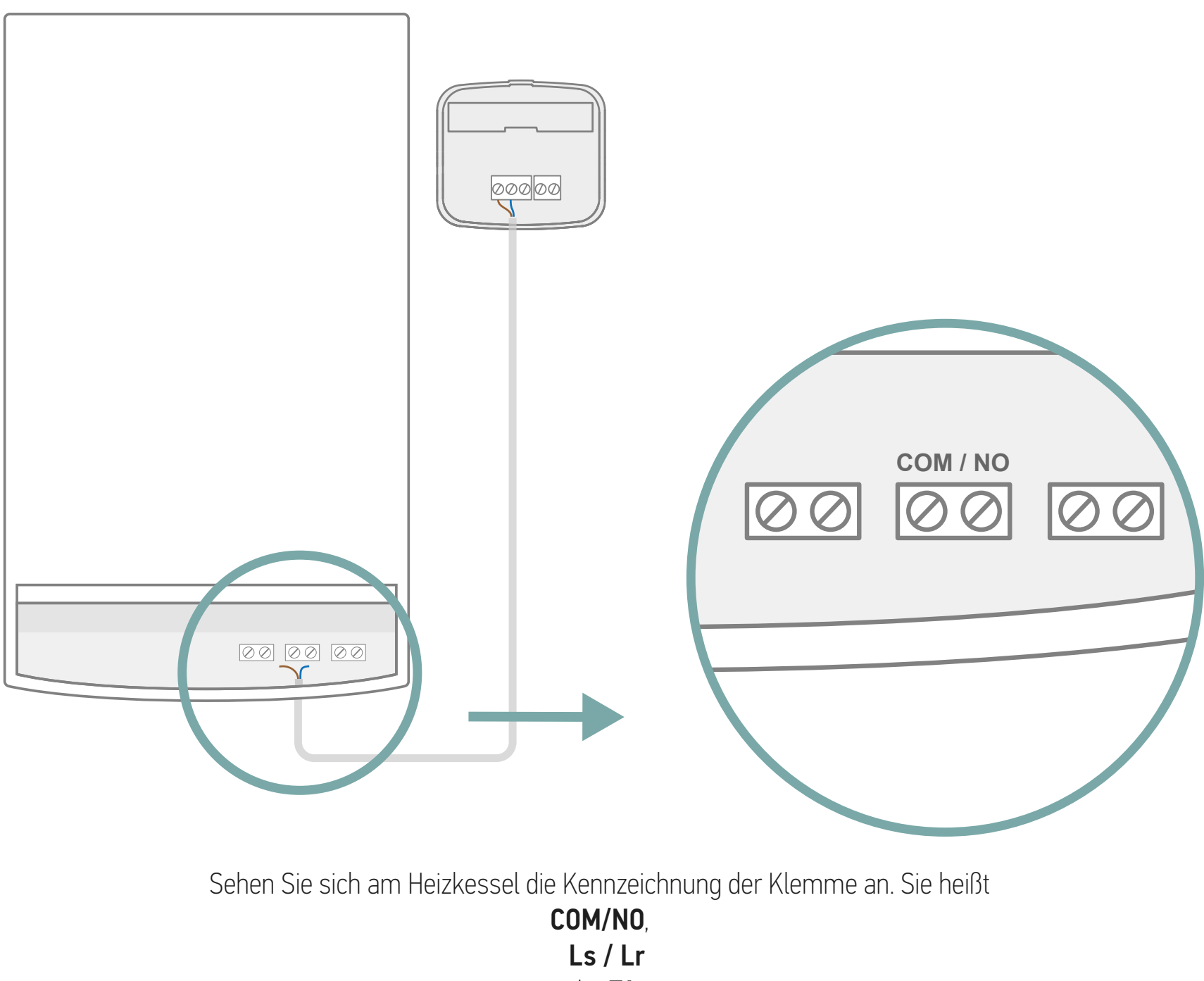

oder **TA**.

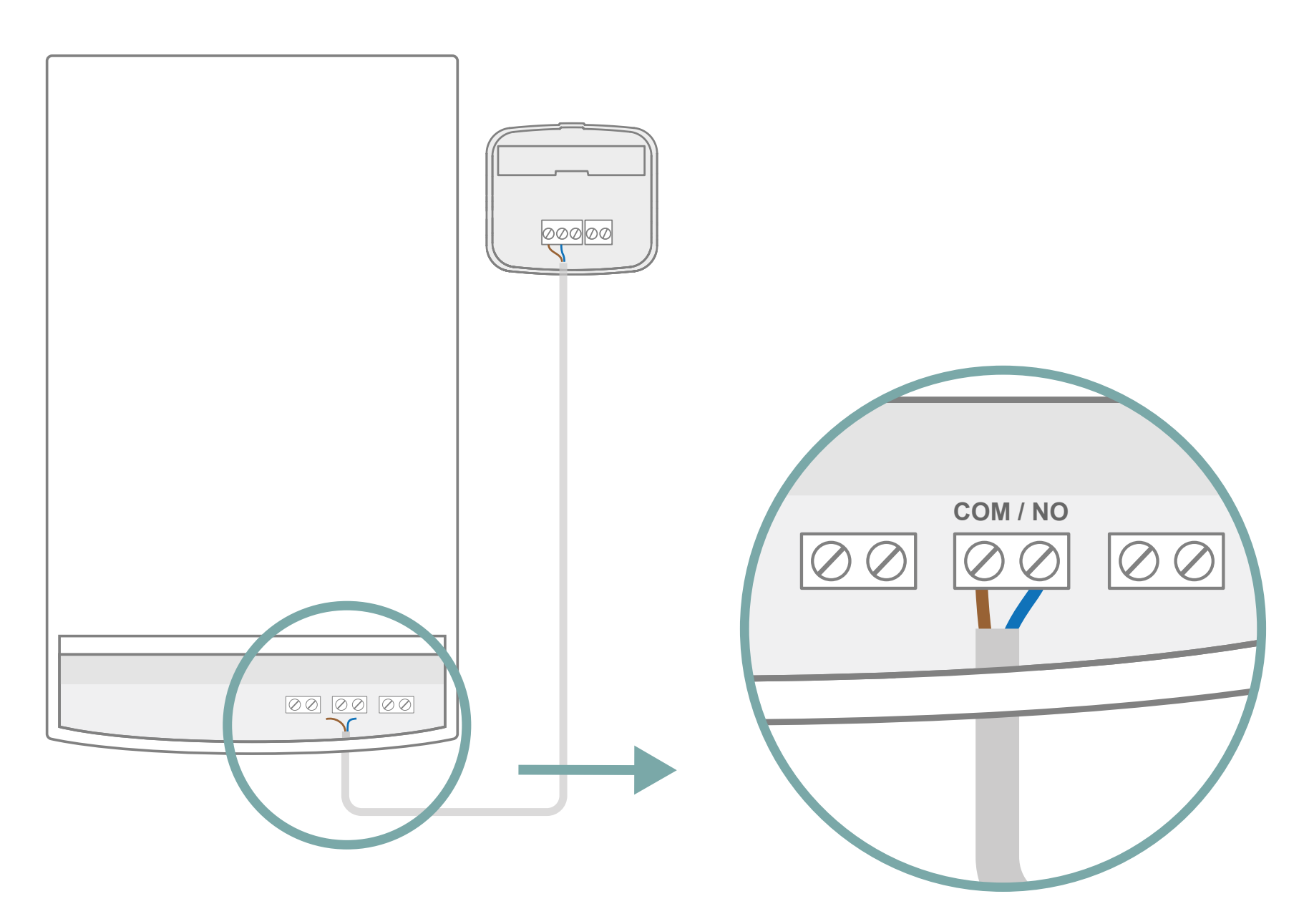

Schließen Sie die blaue und die braune Ader an diese Klemmen an (keine Polarität). Falls zuvor kein Thermostat angeschlossen war, ist an dieser Klemme möglicherweise eine Brücke installiert. Sie muss vor dem Anschluss der Adern entfernt werden.

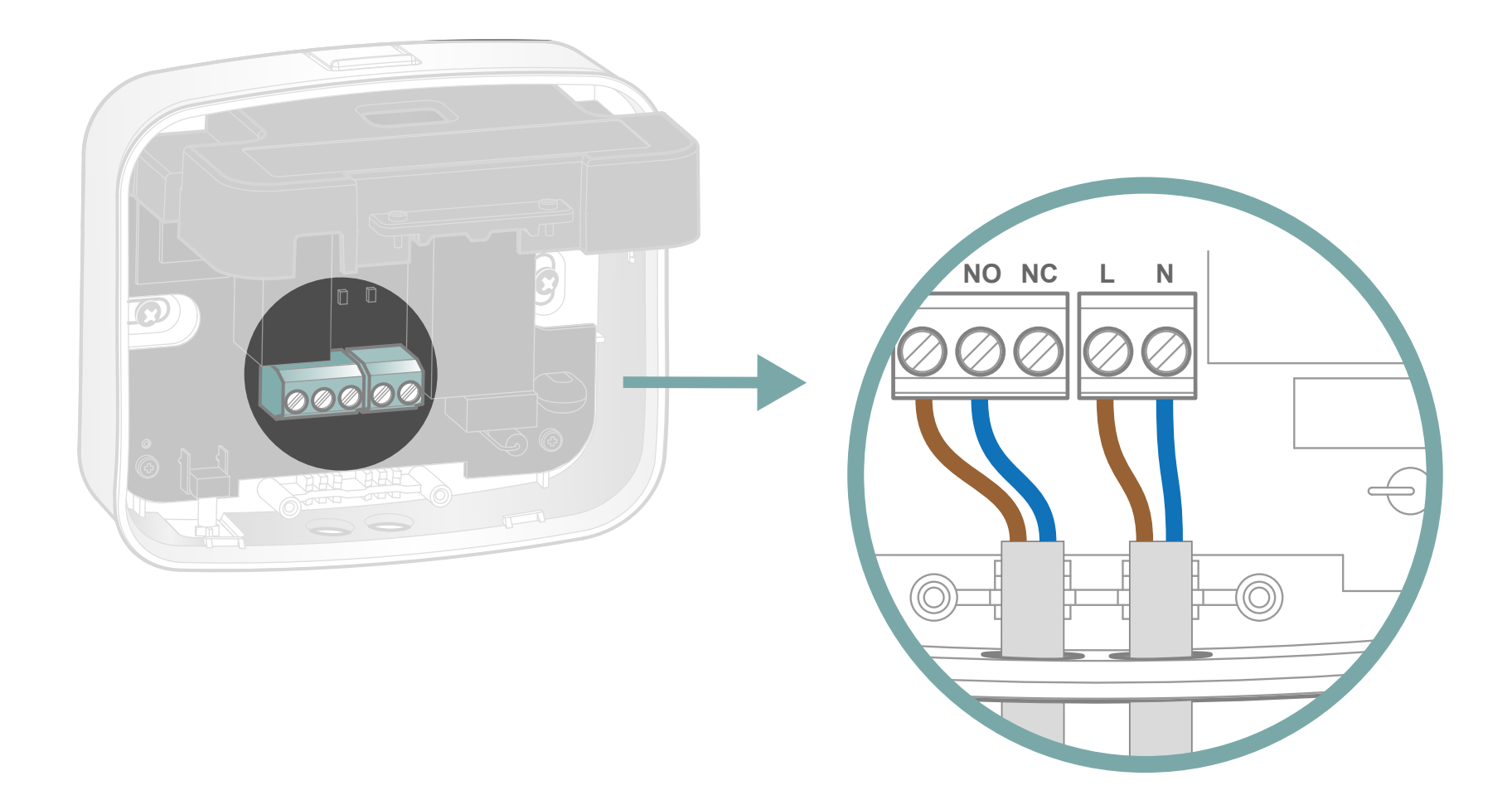

Nehmen Sie das zweite mitgelieferte Kabel. Beachten Sie die Kennzeichnung der Klemmen und schließen Sie es wie folgt an:

die braune Ader an L (Phase)
die blaue Ader an N (Neutralleiter)

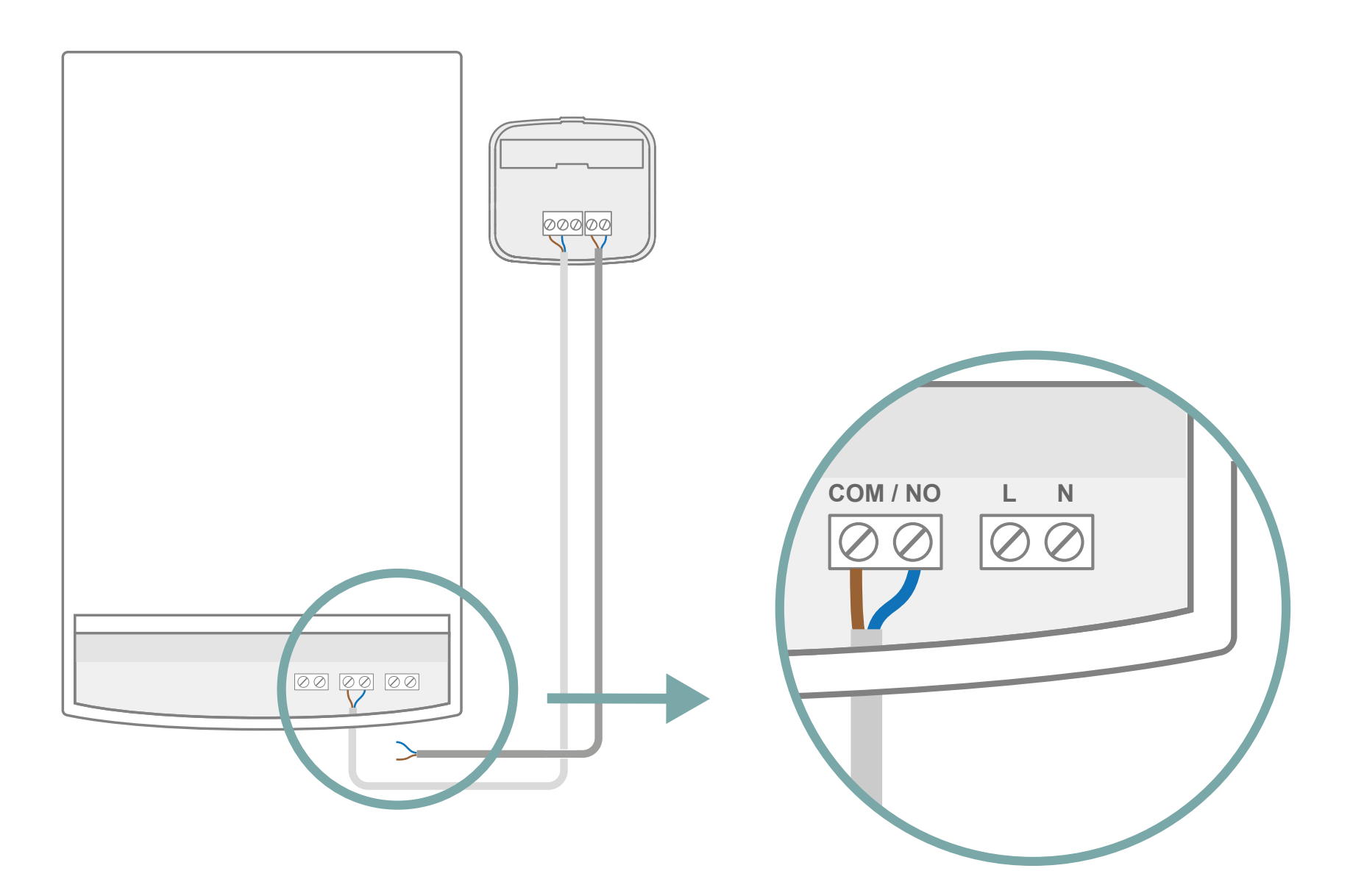

Sehen Sie sich am Heizkessel erneut die Kennzeichnung der Klemme an: L / N oder P / N

Wenn keine entsprechende Klemme vorhanden ist, muss das Kabel des Empfängers an die Netz Stromversorgung angeschlossen werden (Spannung: 220 V).

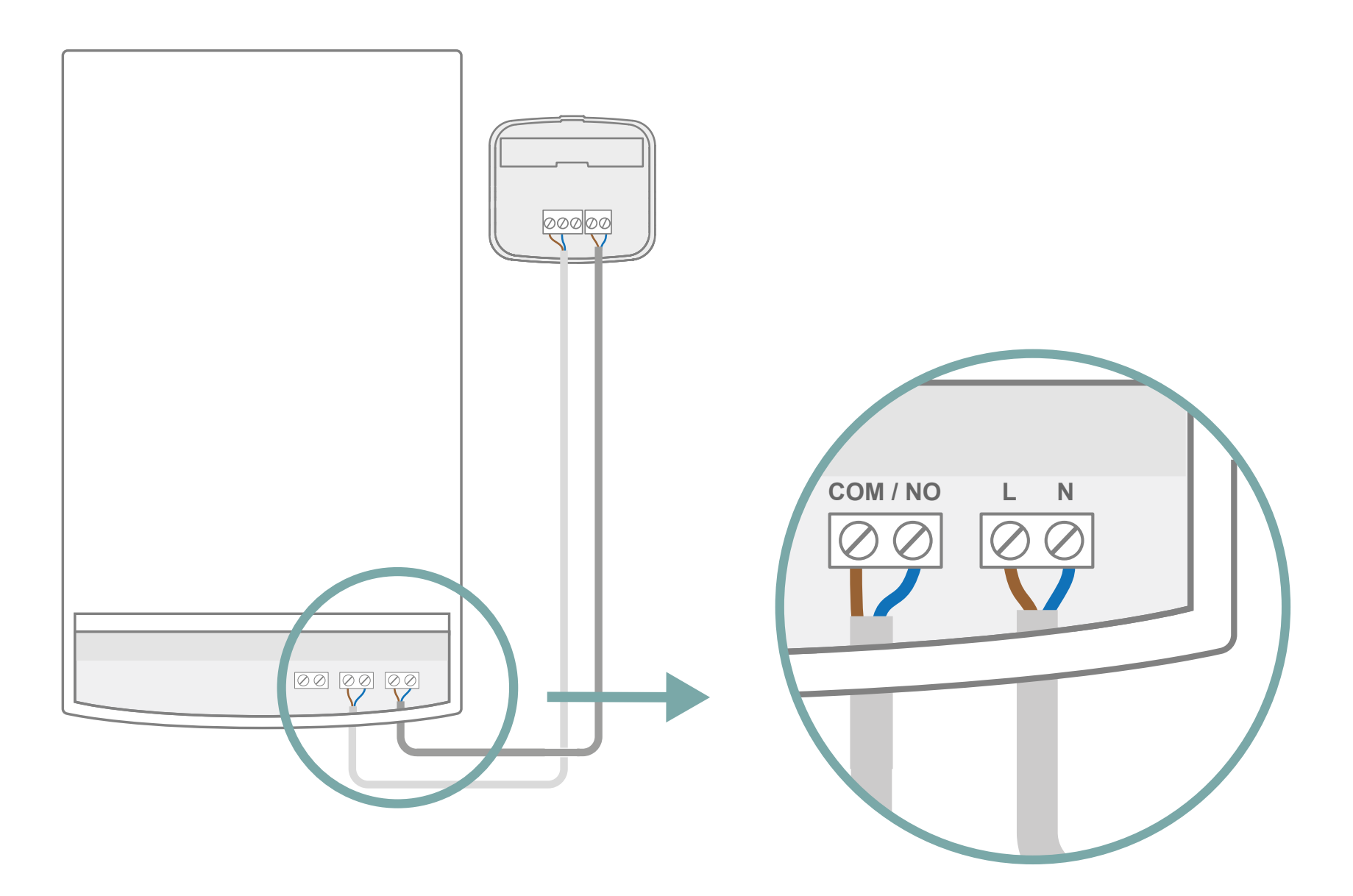

Führen Sie den Anschluss an der Klemme wie folgt durch:

die blaue Ader an N
die braune Ader an L (oder P)

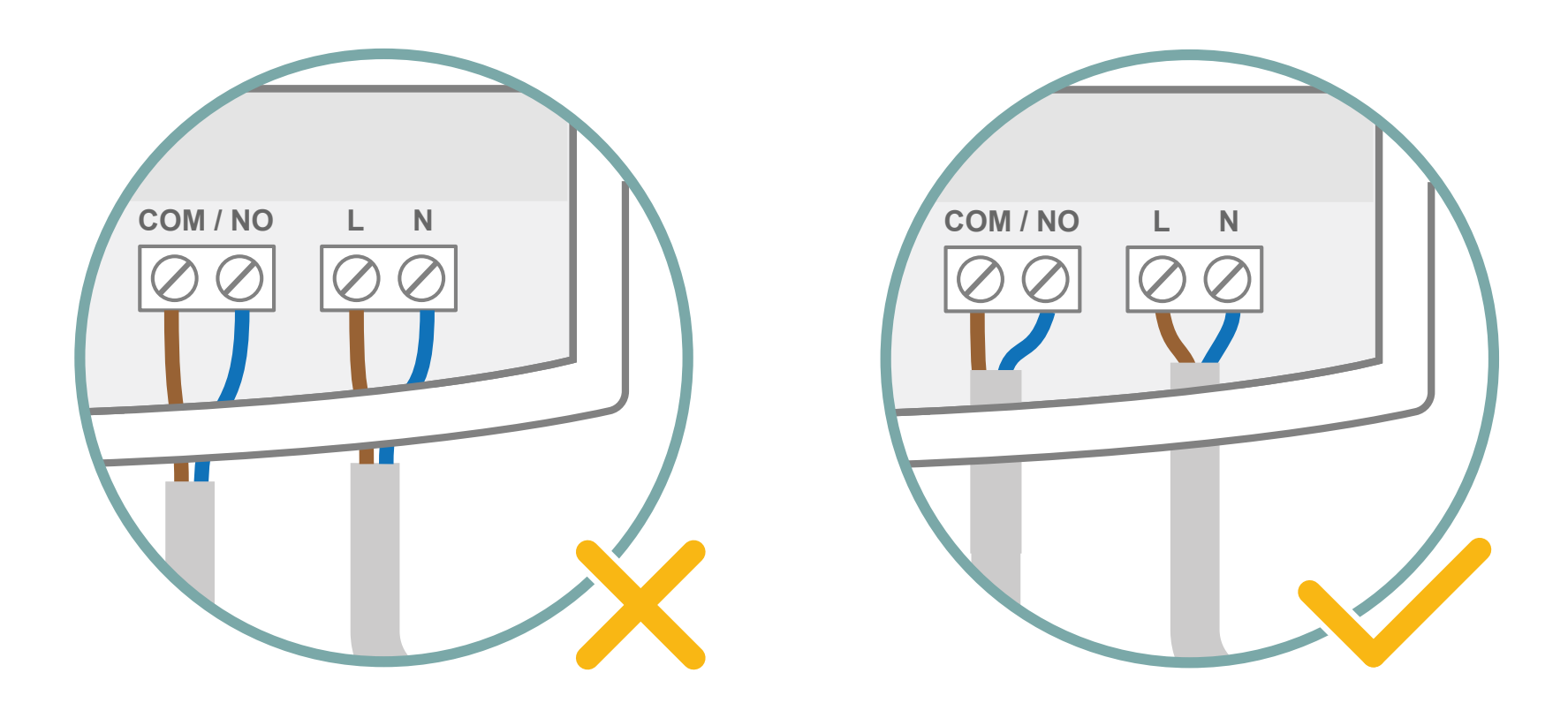

Die Schutzabdeckung dient auch als Zugentlastung für das Kabel. Achten Sie darauf, dass der Mantel den Kabels ausreichend eingeschoben ist, damit alles korrekt montiert ist.

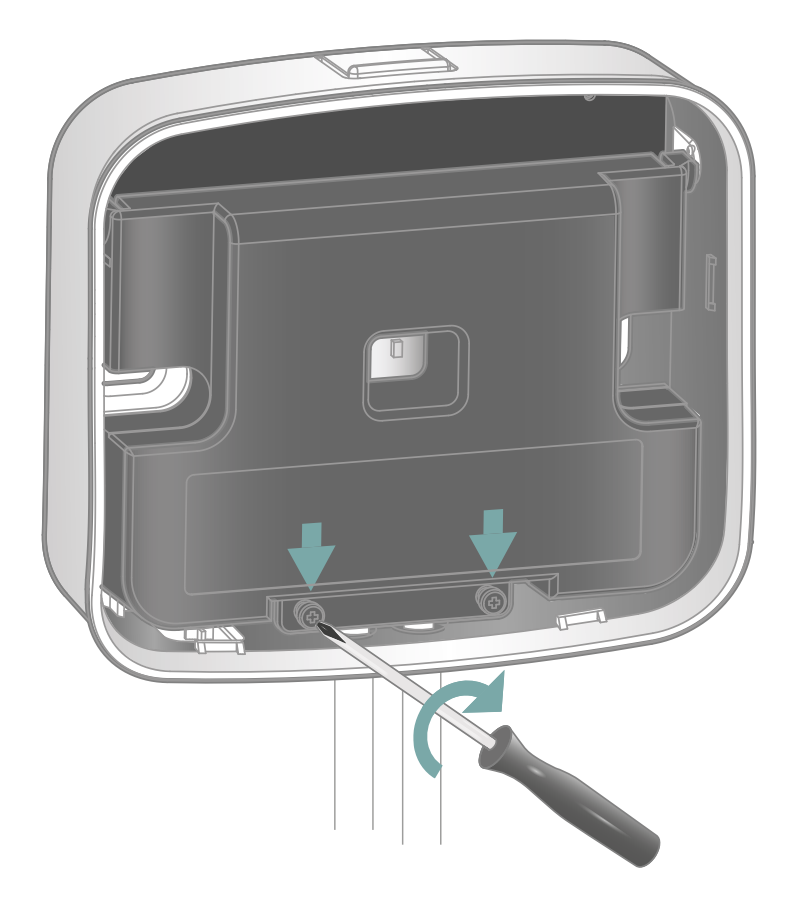

Schließen Sie die Schutzabdeckung, um die Kabel zu fixieren und die Anschlüsse zu isolieren.

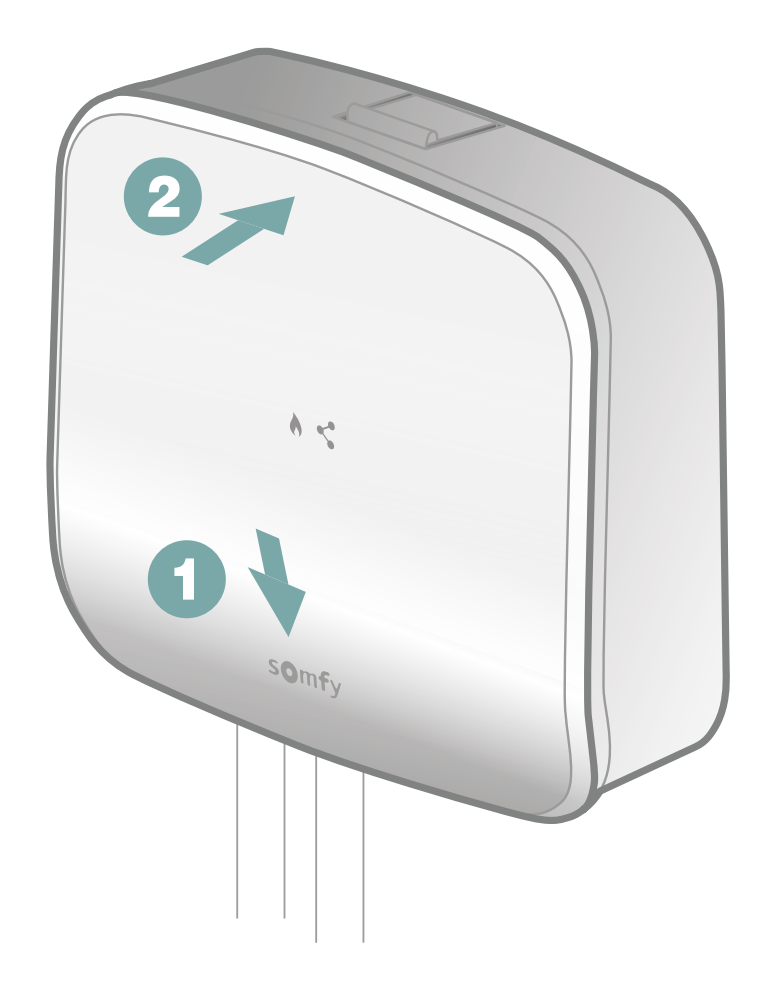

Schließen Sie die Installation des Funkempfängers ab, indem Sie die Blende erst unten und dann oben einrasten lassen.

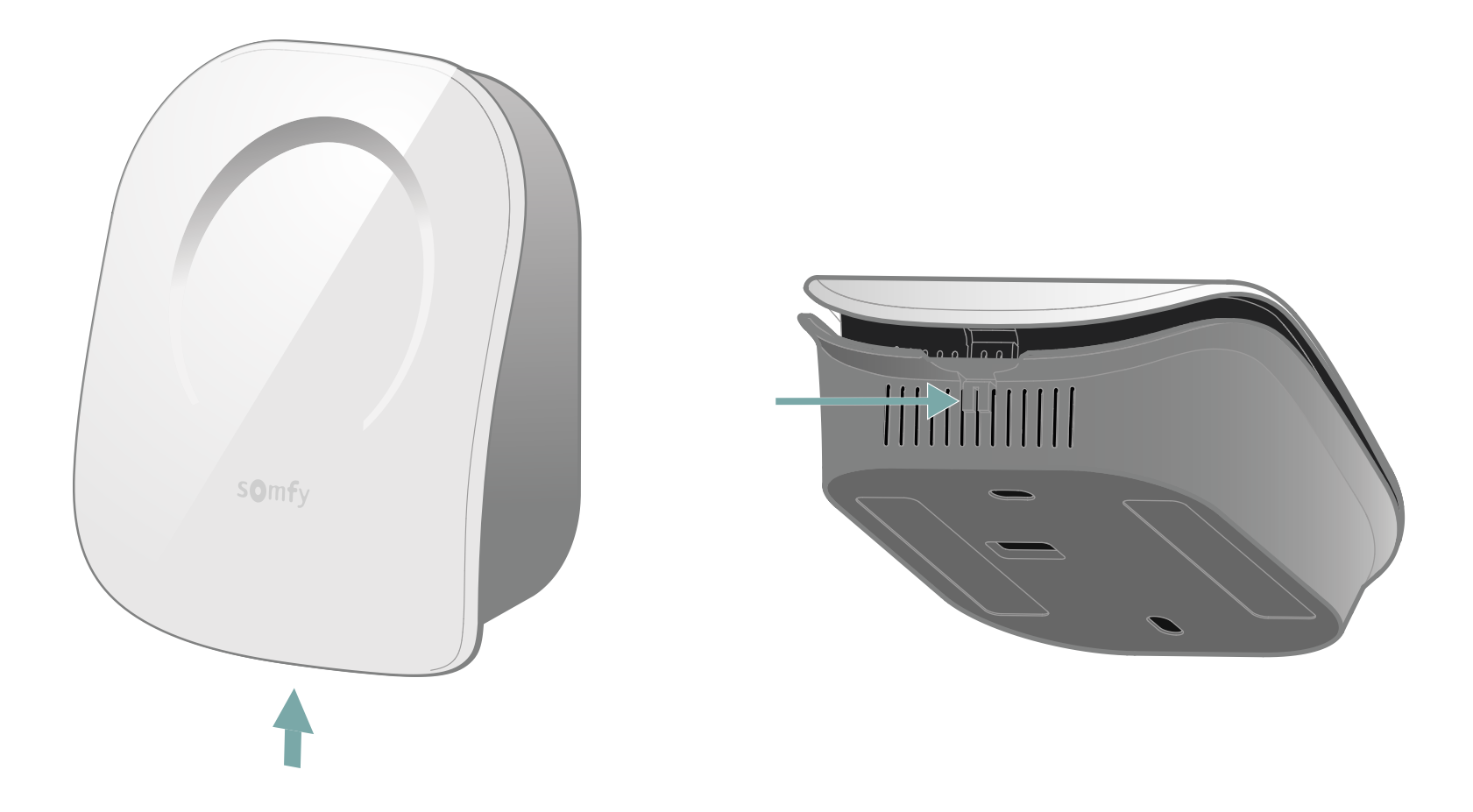

Öffnen Sie das Thermostat, indem Sie auf den Knopf unten am Gerät drücken.

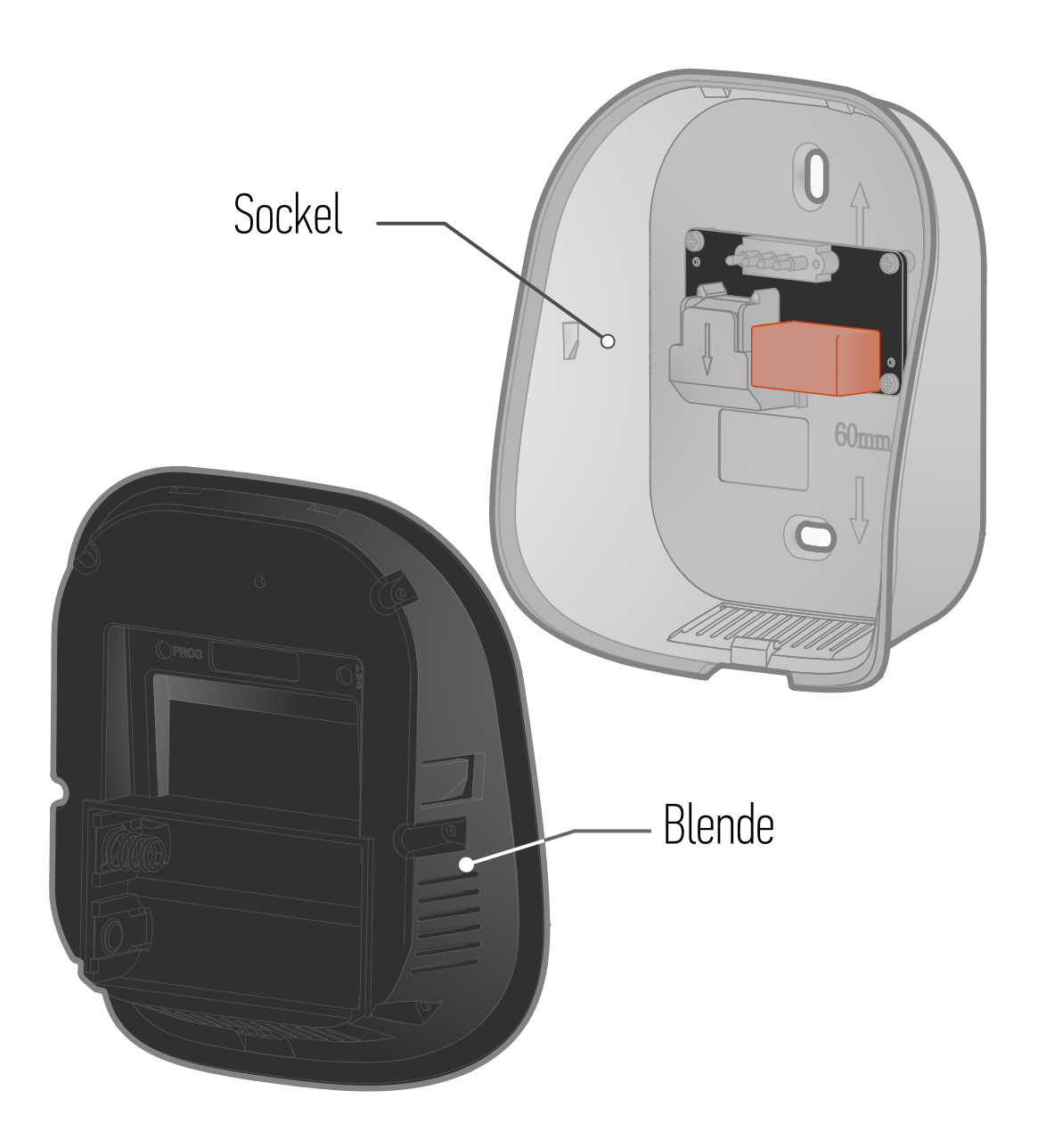

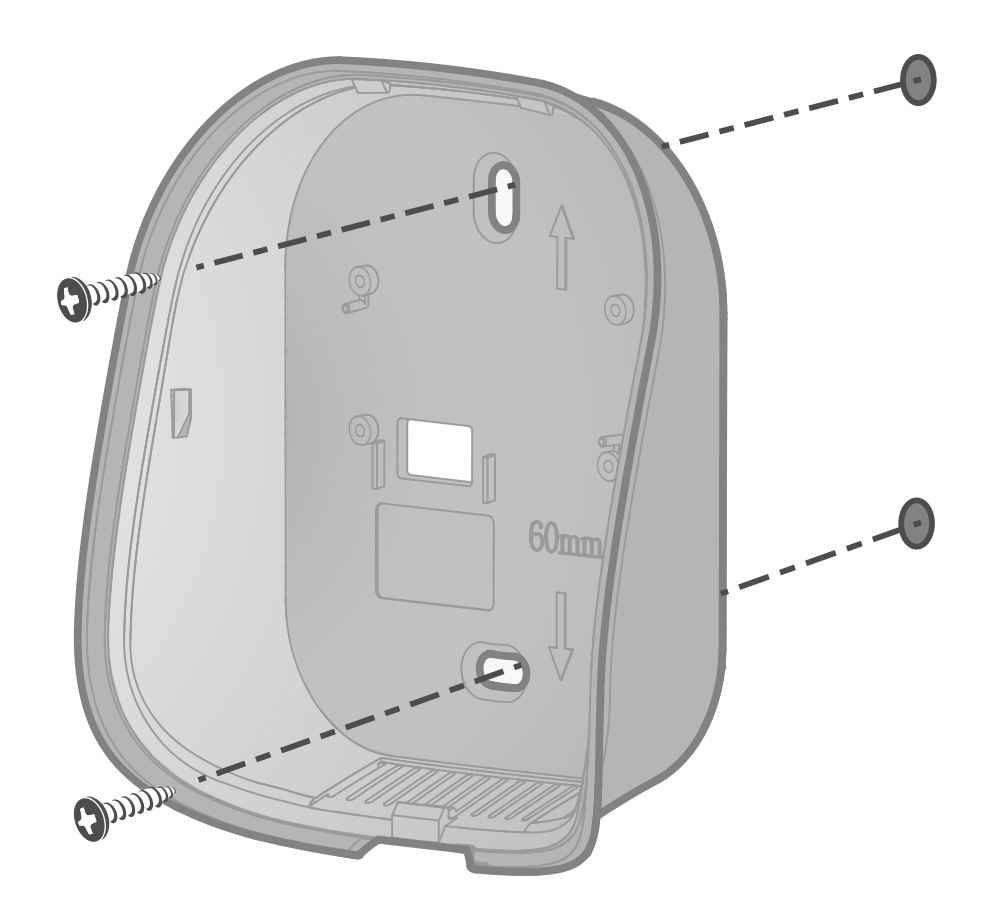

Befestigen Sie den Sockel mit dem mitgelieferten Zubehör (Schrauben und Dübel) an der Wand.

Sie können das Thermostat auch mit dem mitgelieferten Klebeband ankleben.

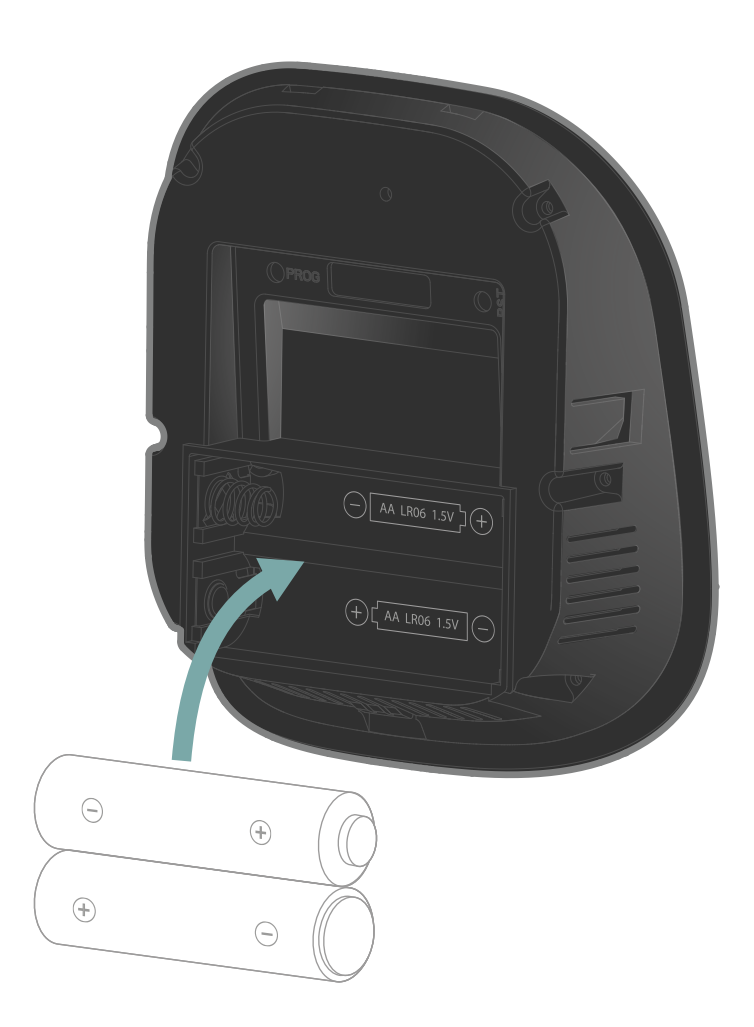

Setzen Sie die 2 mitgelieferten Batterien vom Typ AA in die Frontseite des Thermostats ein und achten Sie dabei auf die Polarität.

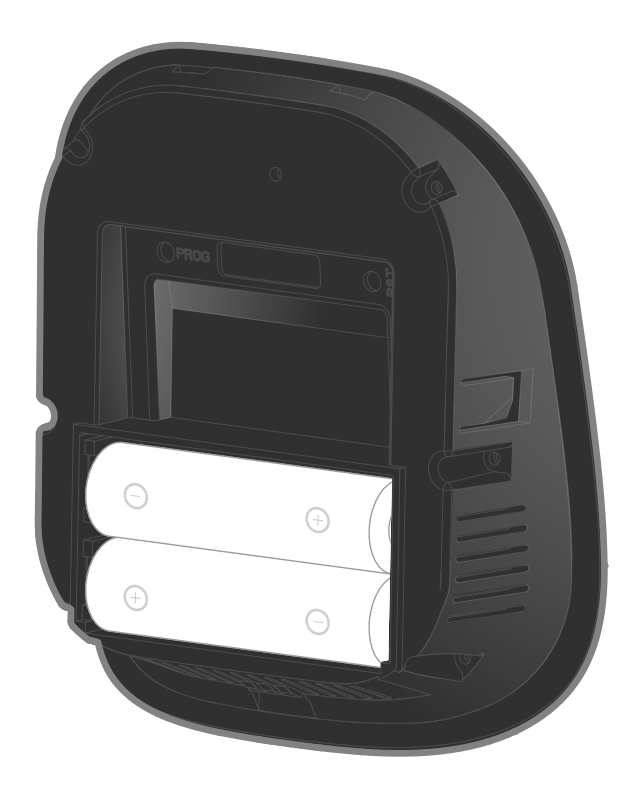

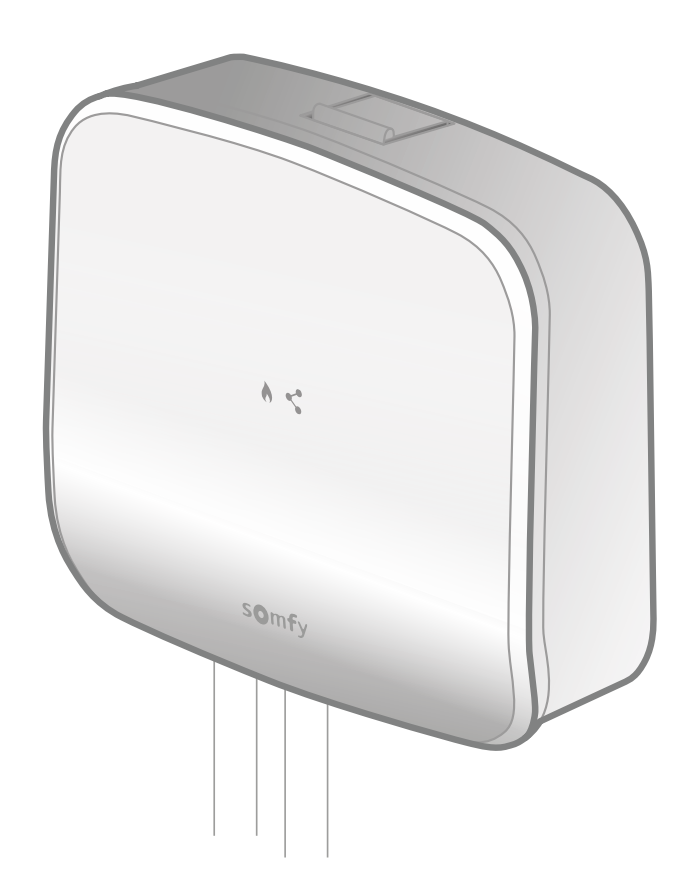

Bringen Sie die Blende des Thermostats in die Nähe des Funkempfängers.

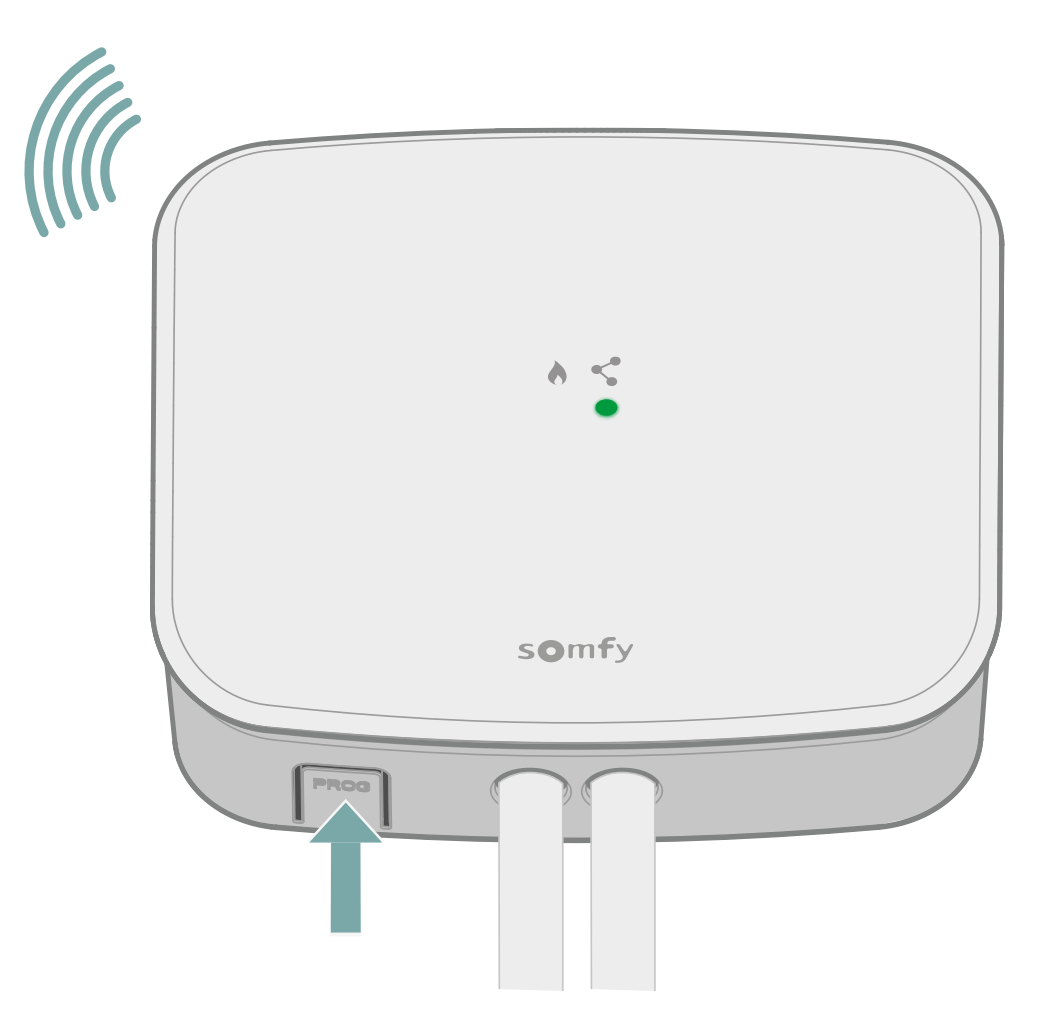

Starten Sie die Verbindung des Thermostats mit dem Funkempfänger: Halten Sie die "PROG"-Taste mindestens 3 Sekunden lang gedrückt.

Die LED "Verbindung << <sup>e</sup> blinkt und der Verbindungsmodus ist 10 Minuten lang aktiv.

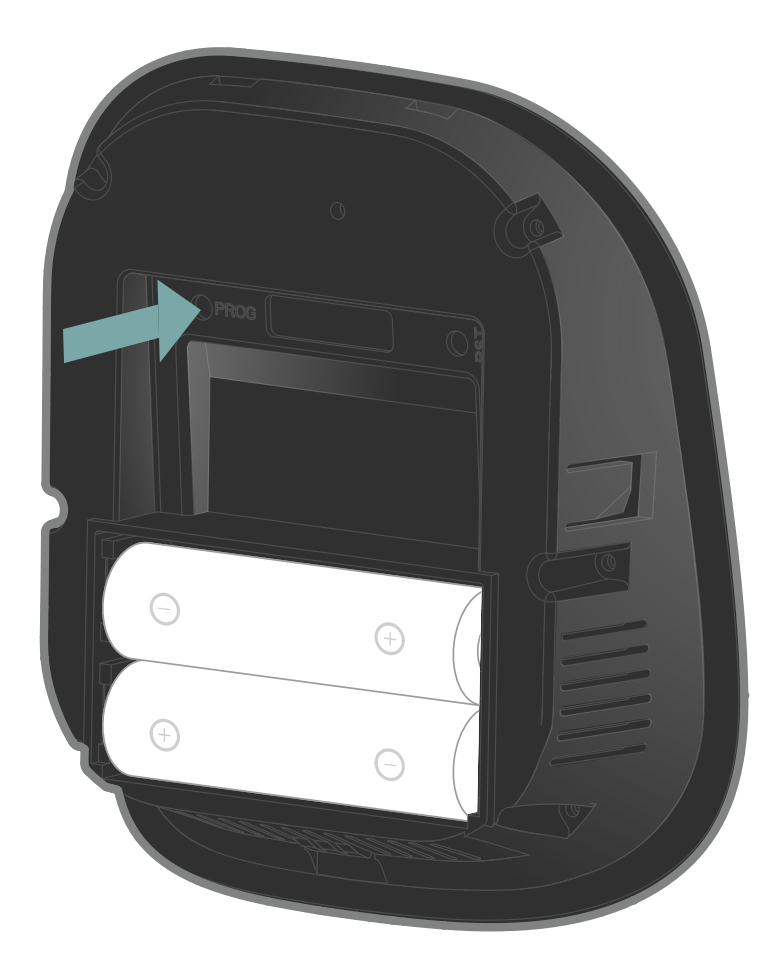

Drücken Sie mit einem spitzen Gegenstand kurz auf die Taste "PROG" des Thermostats.

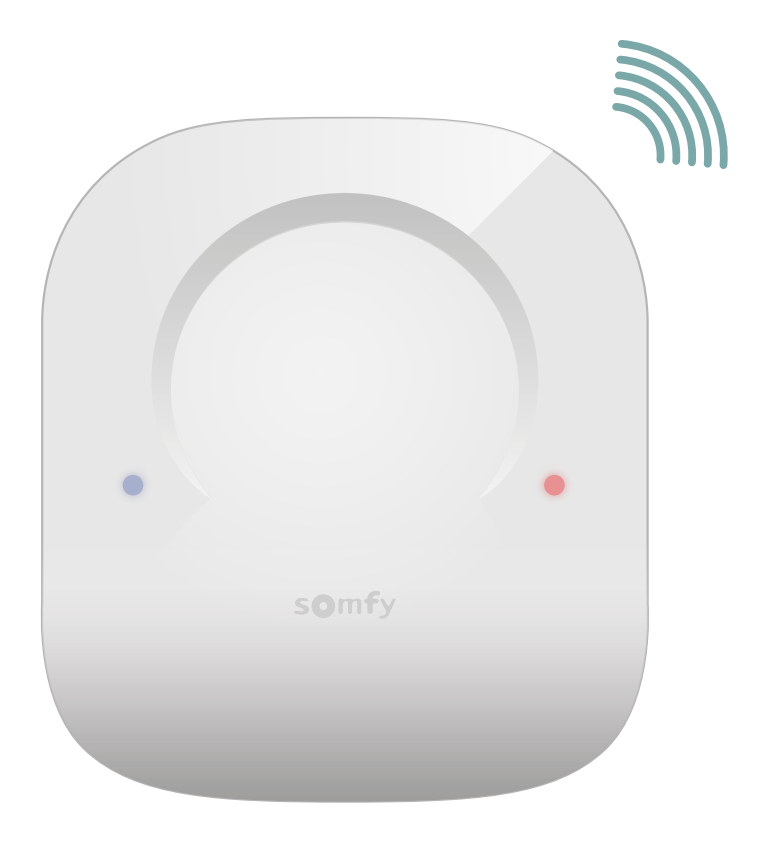

Die blauen und roten LEDs blinken schnell, während der Funkempfänger gesucht wird.

Warten Sie einige Sekunden ab.

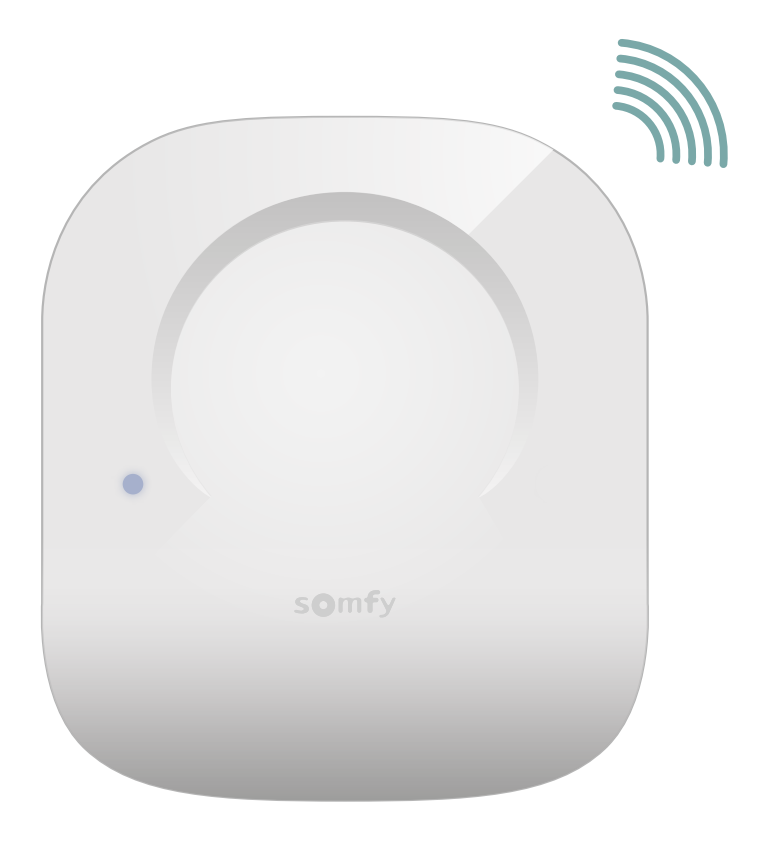

Hat die blaue LED 3 Mal geblinkt?

Nein

Ja

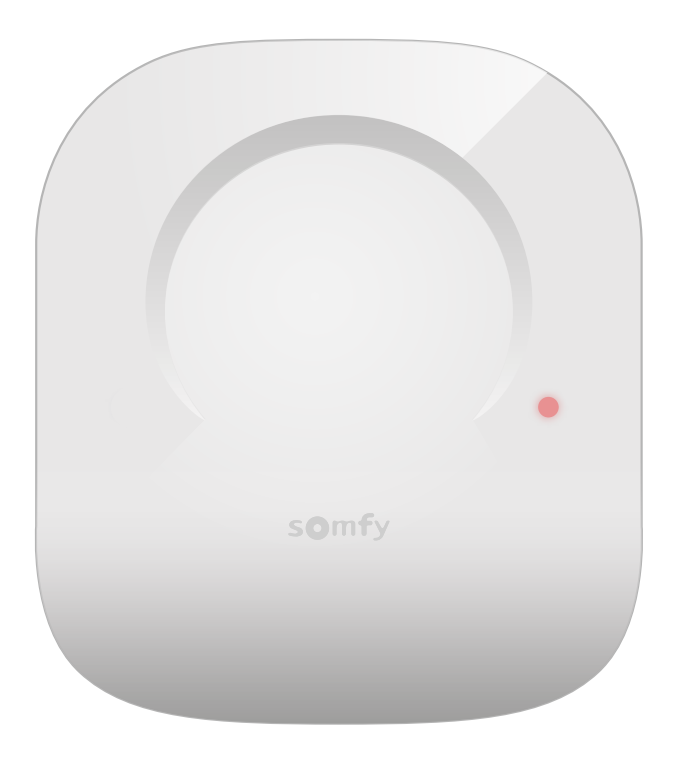

Wenn die rote LED schnell blinkt und dann erlischt, ist ein Fehler bei der Verbindung aufgetreten.

Starten Sie die Verbindung erneut.

36

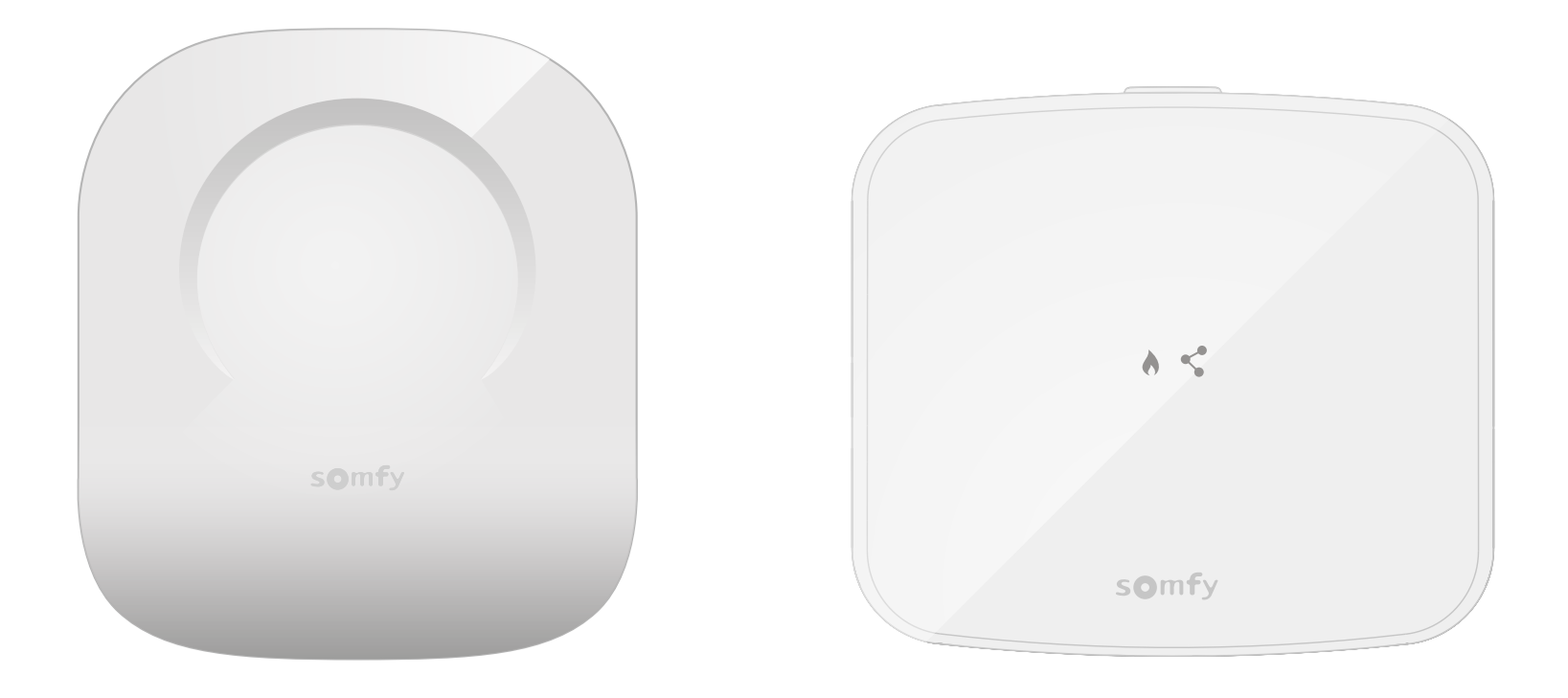

Die Verbindung wurde erfolgreich durchgeführt!

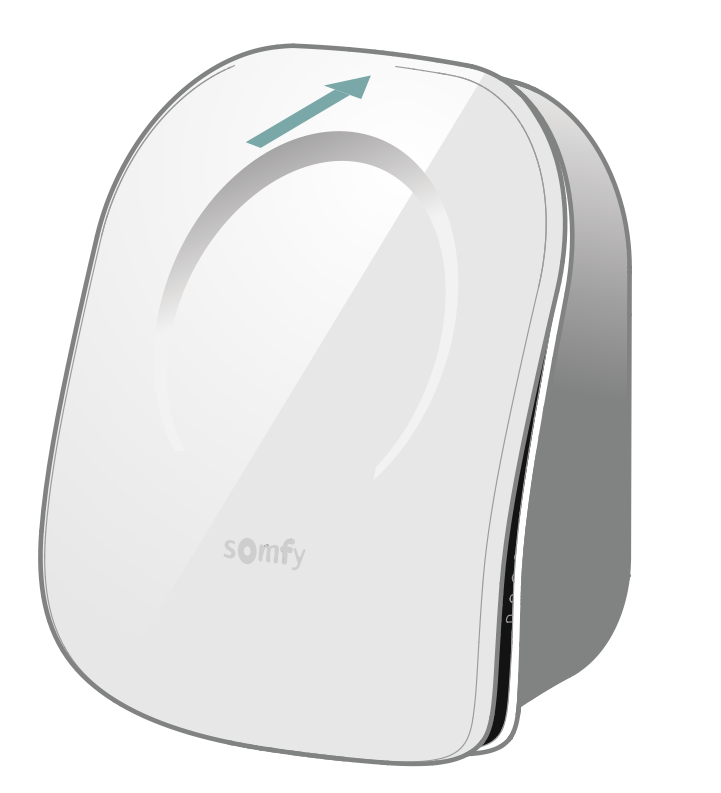

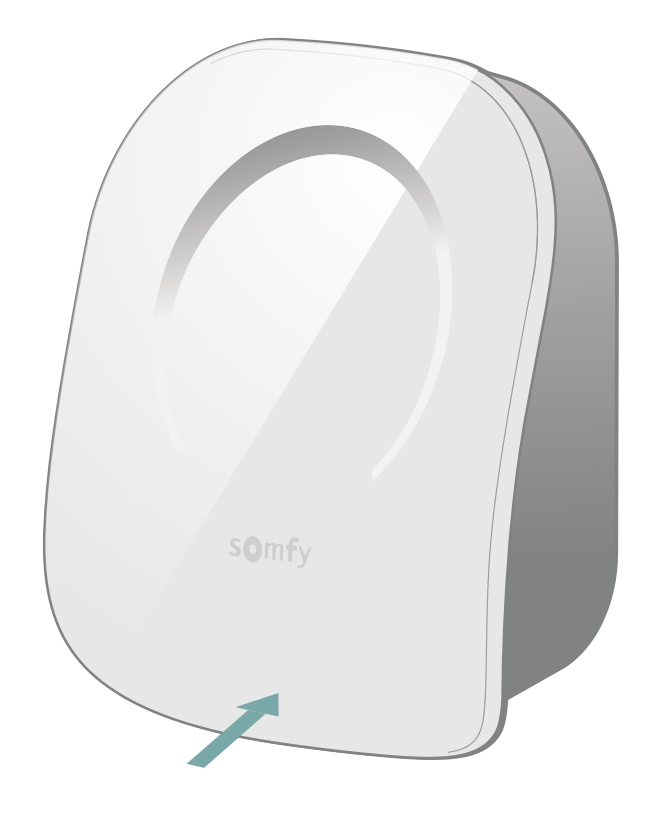

Schließen Sie das Thermostat, indem Sie die Frontseite erst oben und dann unten einsetzen.

Die Verbindung des Thermostats mit dem Funkempfänger ist abgeschlossen.

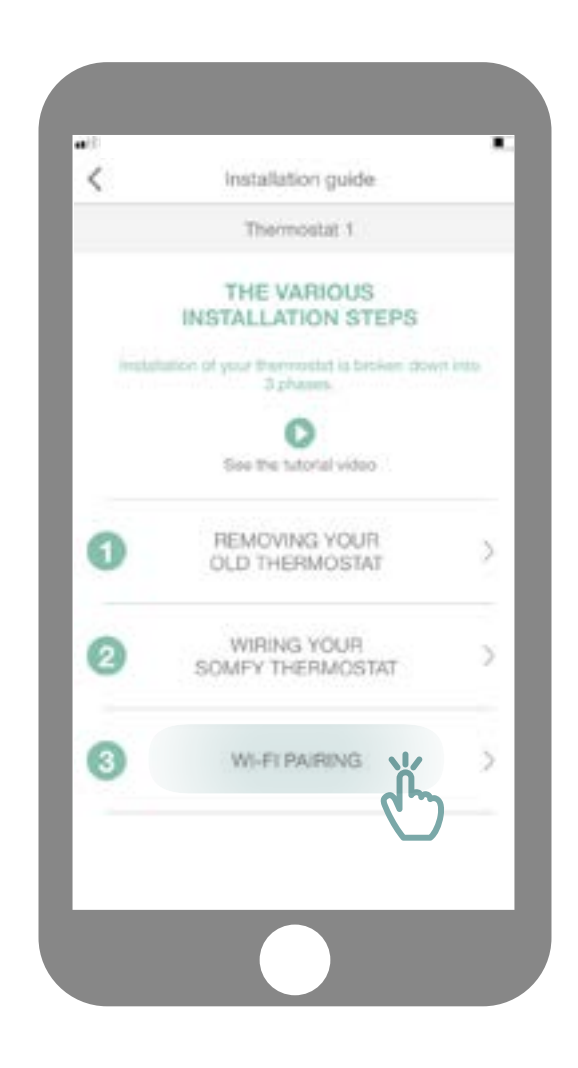

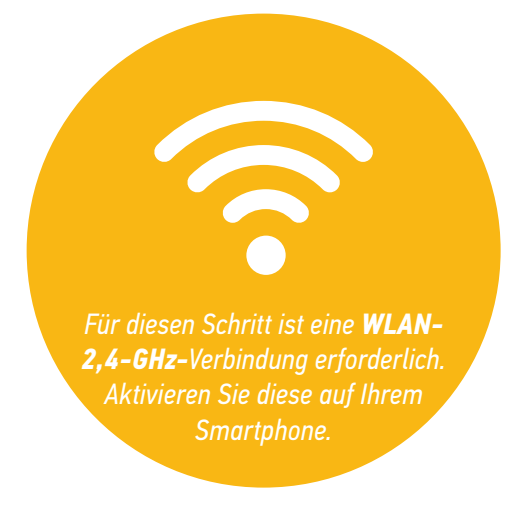

Wählen Sie das Untermenü "WLAN-Pairing".

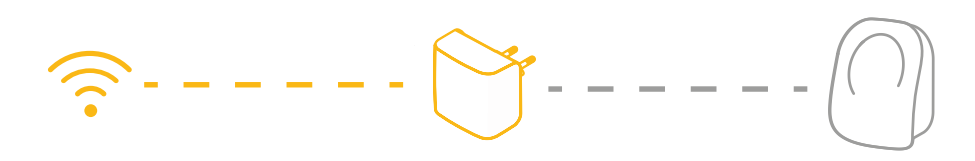

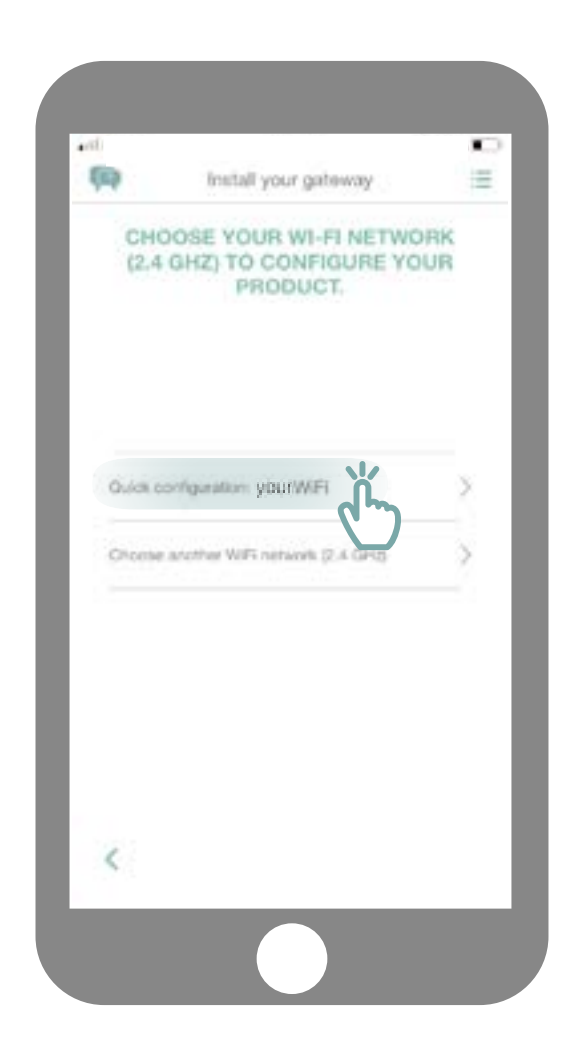

Melden Sie sich bei Ihrem WLAN-Netz an und geben Sie das Kennwort ein.

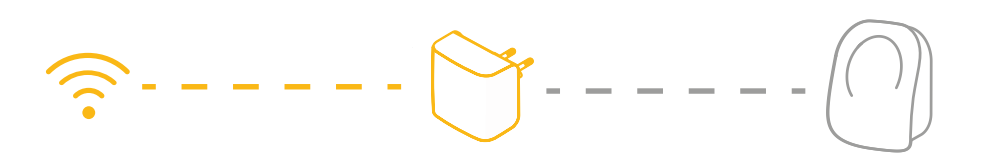

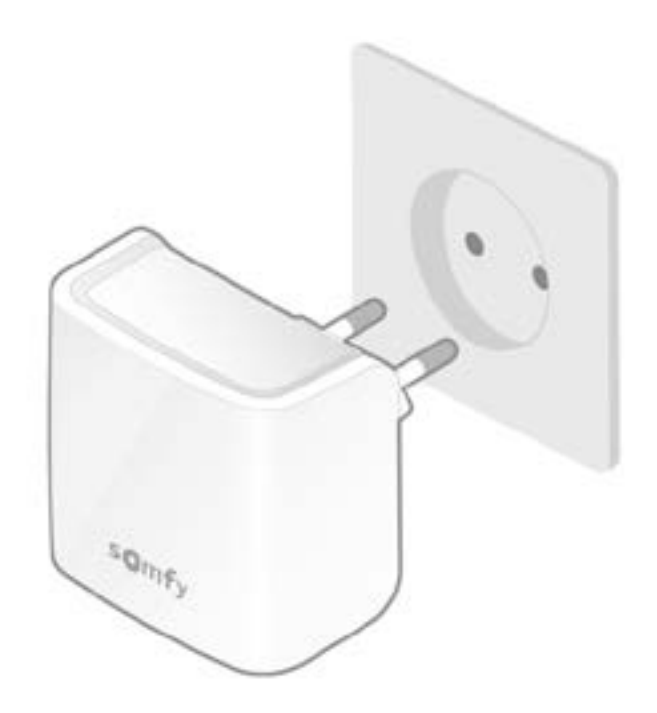

Stecken Sie das Gateway in eine Steckdose, die sich im selben Zimmer wie das Thermostat befindet. Das Gateway geht automatisch in den Verbindungsmodus und blinkt rot und grün.

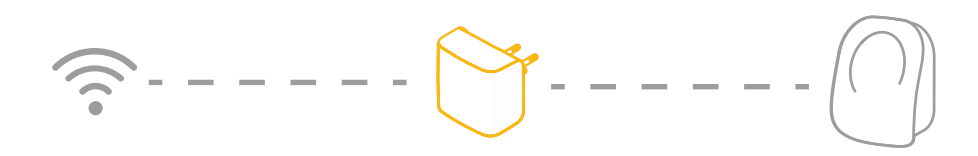

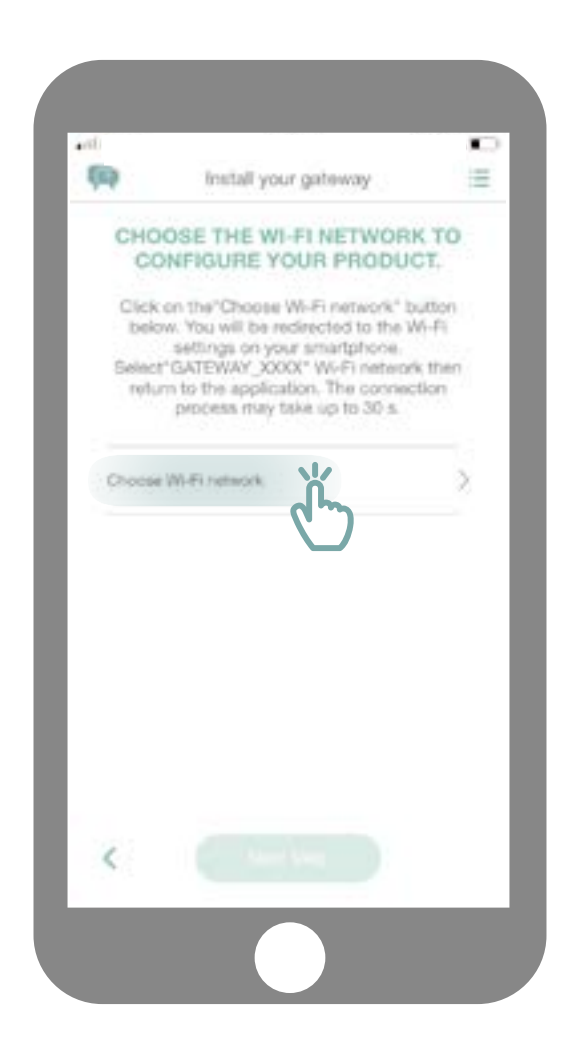

Klicken Sie auf "WLAN-Netzwerk auswählen".

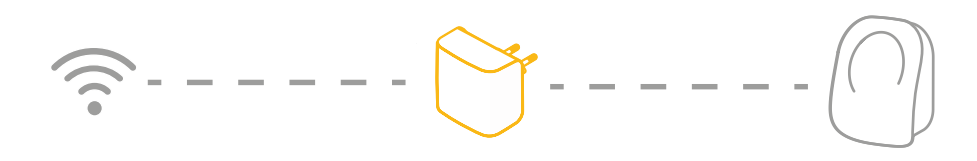

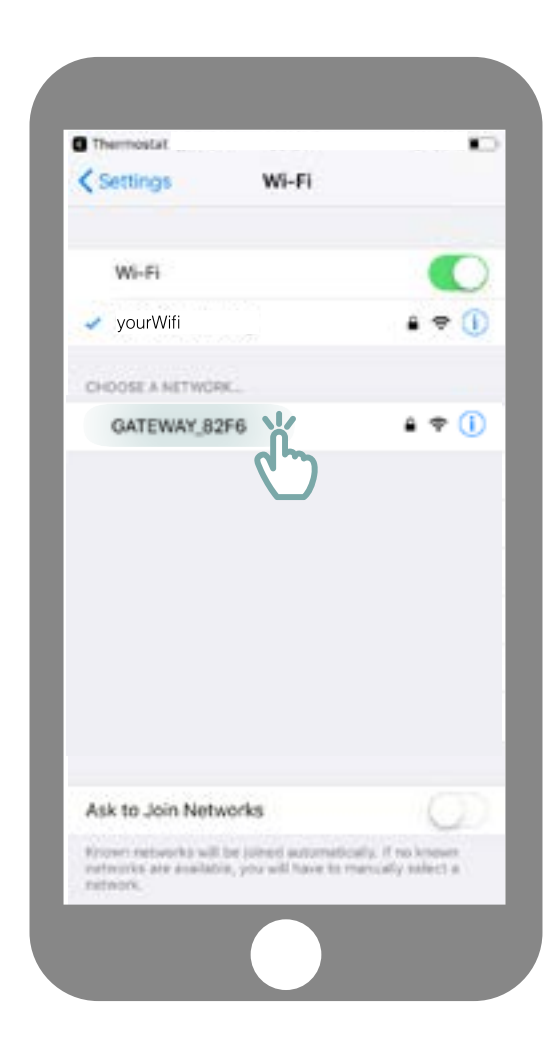

Sie werden zu den WLAN-Parametern Ihres Smartphones weitergeleitet. Wählen Sie das von Ihrem Gateway erstellte Netz, das den Namen GATEWAY\_XXXX trägt.

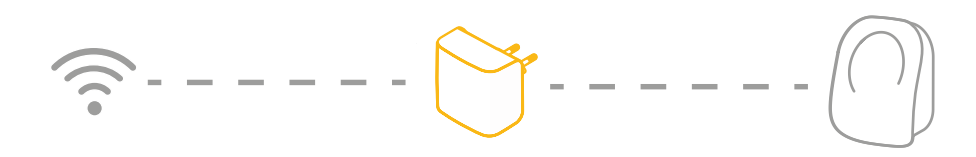

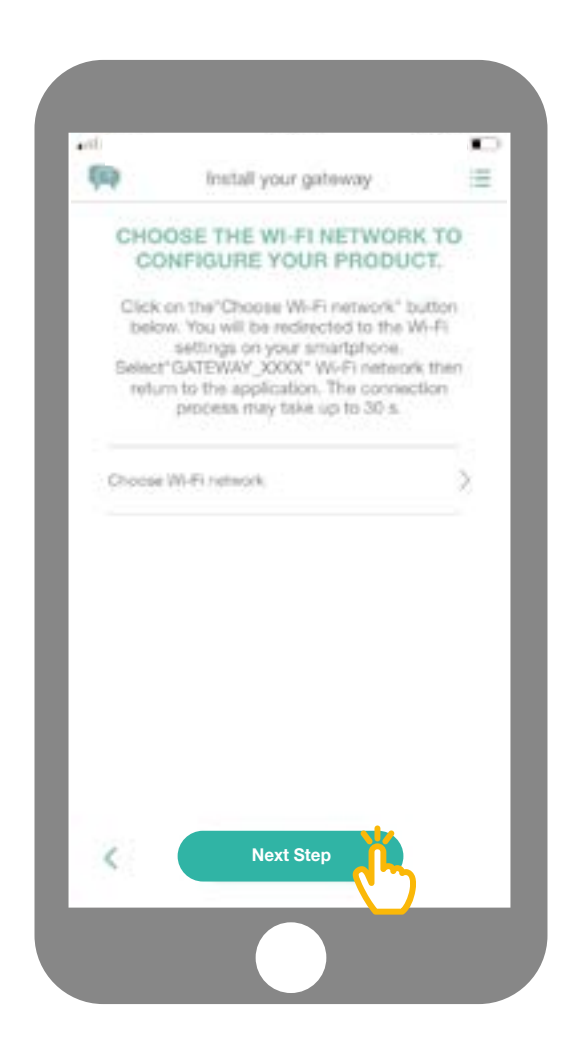

Kehren Sie dann zur App zurück und klicken Sie auf "Nächster Schritt".

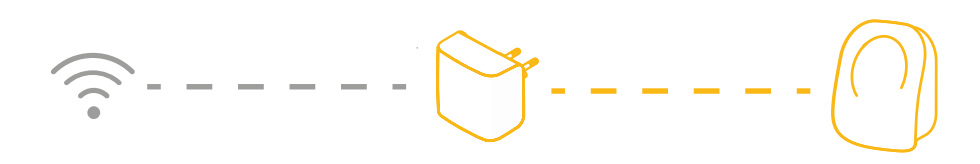

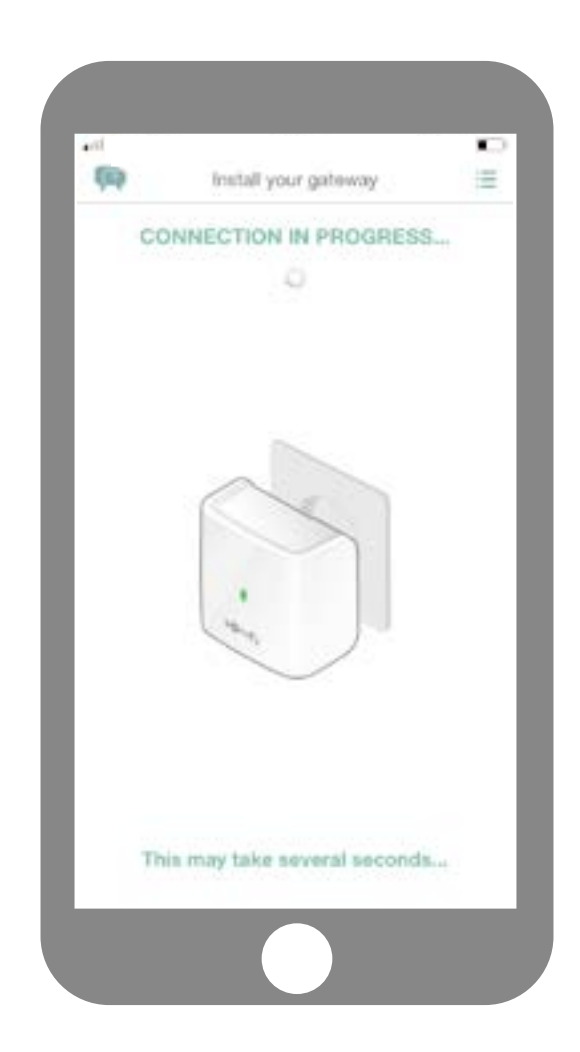

Warten Sie einige Sekunden ab, während das Gateway sich mit Ihrem Netz verbindet.

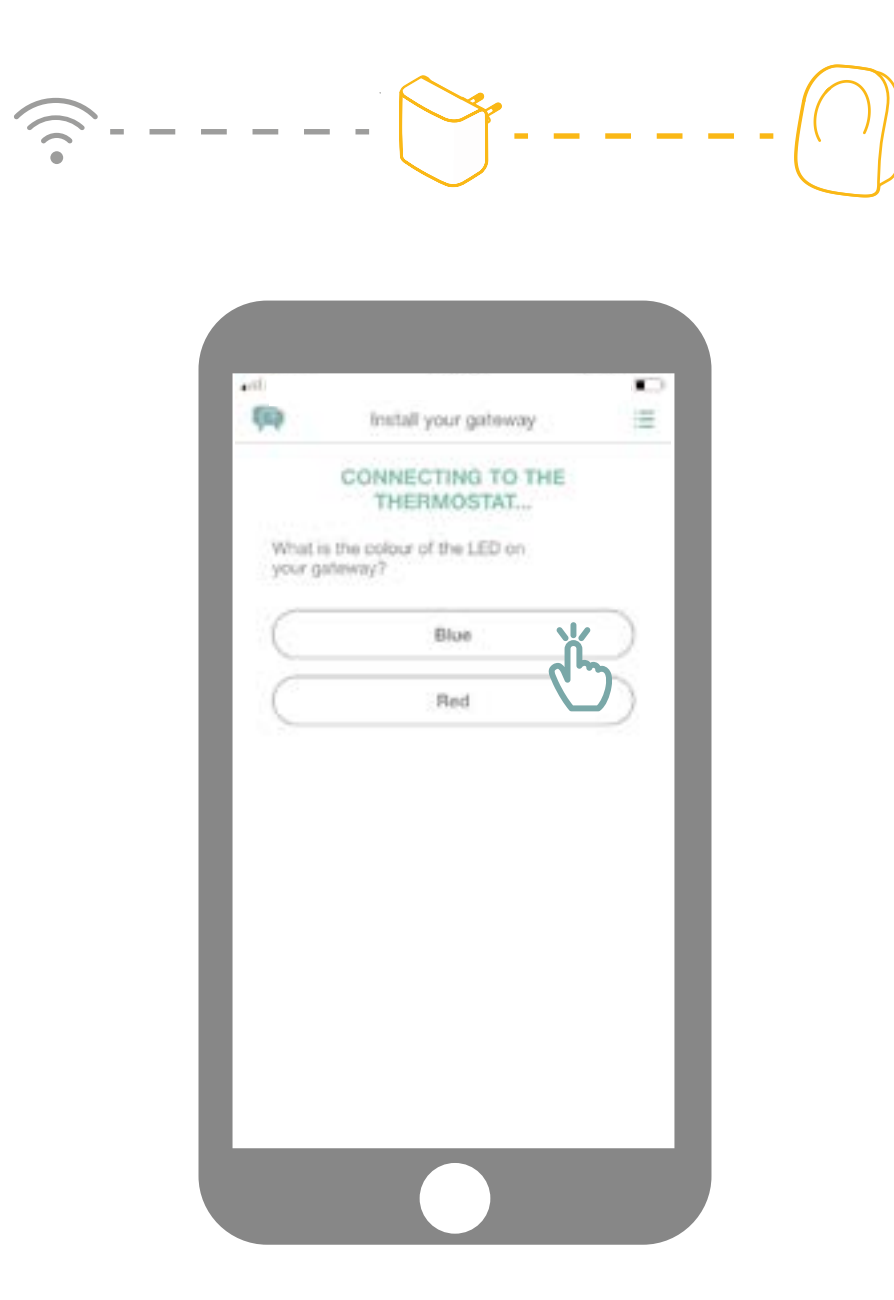

Welche Farbe hat die blinkende LED?

# -----

| -                  | Install your gateway            | =          |
|--------------------|---------------------------------|------------|
|                    | CONNECTING TO THE<br>THERMOSTAT |            |
| What is<br>your ga | the colour of the LED on teway? |            |
| C                  | Blue                            | $\supset$  |
| C                  | Red                             | $\bigcirc$ |
|                    | Ľ                               |            |
|                    |                                 |            |
|                    |                                 |            |
|                    |                                 |            |
|                    |                                 |            |
|                    |                                 |            |
|                    |                                 |            |

Wenn die LED am Gateway rot ist:

- Stellen Sie sicher, dass das Gateway sich in der Nähe des Thermostats befindet (weniger als 10m entfernt).
- Vergewissern Sie sich, dass Ihr Internet funktioniert.
  - Stellen Sie sicher, dass Ihr Passwort korrekt ist.
- Vermeiden Sie die Verwendung des Zeichens "&" in Ihrem Passwort.
  - Führen Sie dann das Verfahren erneut durch.

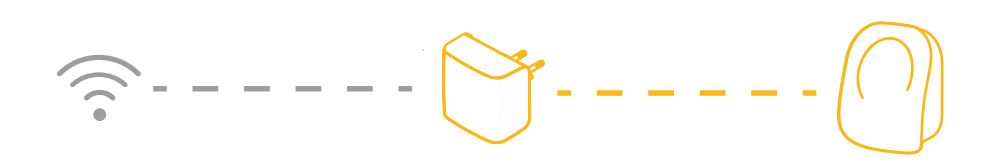

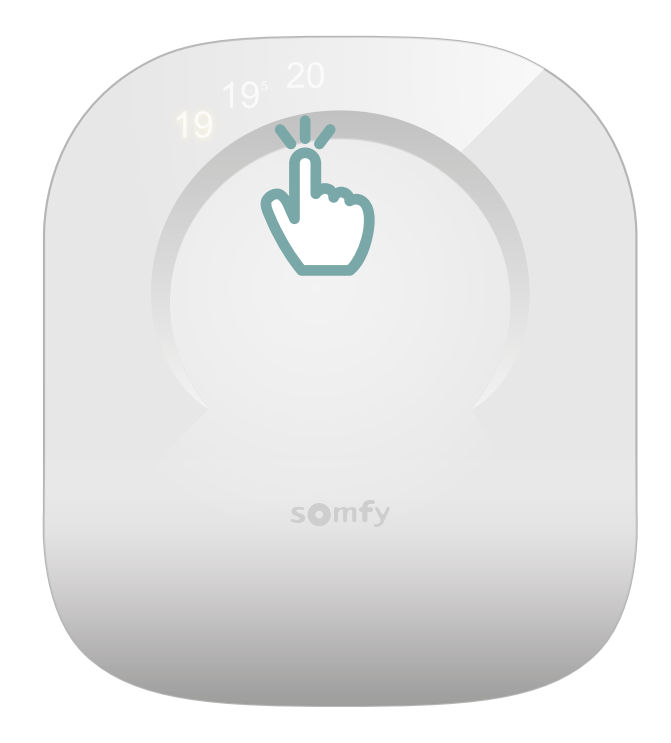

Wecken Sie Ihr Thermostat auf, indem sie die sensitive Oberfläche berühren, um die Verbindung herzustellen. Die Zahlen werden angezeigt und das Gateway leuchtet durchgehend grün.

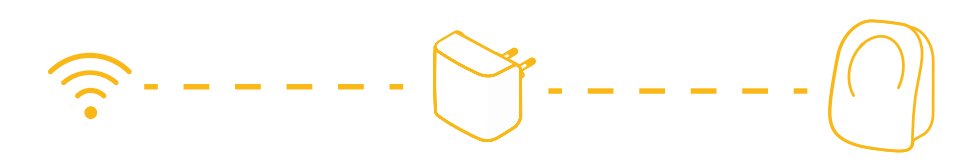

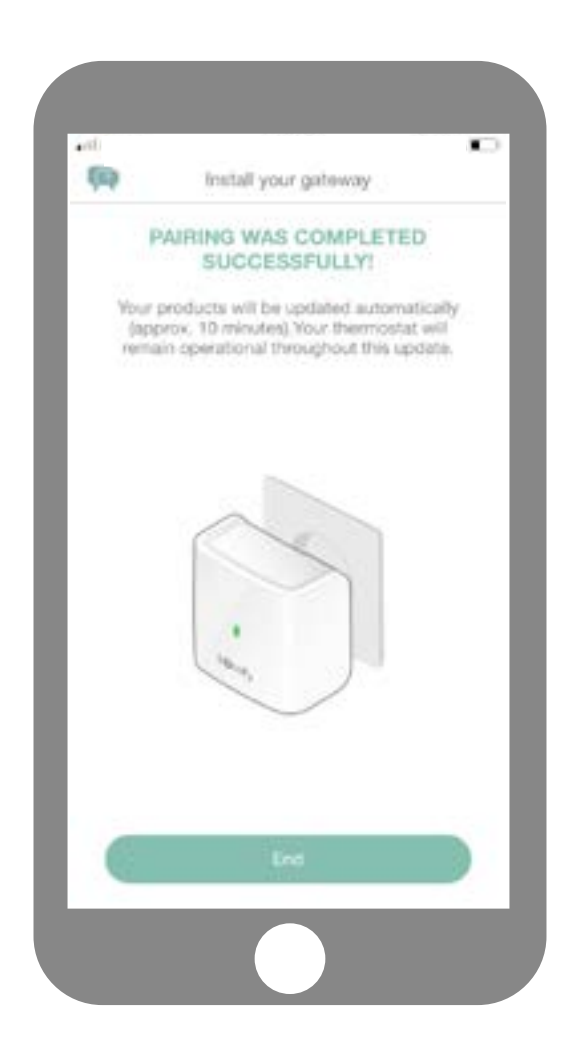

Die Verbindung mit Ihrem Connected Thermostat ist abgeschlossen! **SOMFY ACTIVITES SA** 50 avenue du Nouveau Monde F-74300 CLUSES www.somfy.com

#### **Brauchen Sie Hilfe?**

Forum & Fragen www.somfy-forum.de

> Hotline: 0900 1 930 495

0,49 €/Minute a. d. Festnetz, andere Mobilfunkpreise möglich)